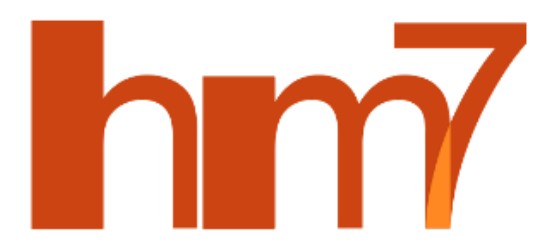

# Heatmod 7.0 User Guide

Version 1.0

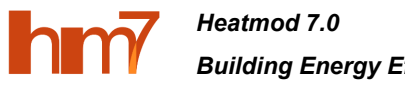

## Table of contents:

| Introduction              |    |
|---------------------------|----|
| Main structure & features | 5  |
| Working with projects     | 9  |
| Engineering systems       | 12 |
| Building constructions    | 14 |
| Literature                | 27 |

# Table of figures:

| Figure 1 Heatmod 7.0: landing page for public user.                                                                     | 4  |
|----------------------------------------------------------------------------------------------------|----|
| Figure 2 Heatmod 7.0: landing page for registered and logged in user                                                    | 4  |
| Figure 3 Heatmod 7.0: project and group level.                                                                          | 6  |
| Figure 4 Heatmod 7.0: construction level.                                                                               | 6  |
| Figure 5 Heatmod 7.0: U-value calculator at construction level                                                          | 7  |
| Figure 6 Heatmod 7.0: materials database                                                                                | 7  |
| Figure 7 Heatmod 7.0: Climatic data for different locations                                                             | 8  |
| Figure 8 Heatmod 7.0: User profile data                                                                                 | 8  |
| Figure 9 Heatmod 7.0: structure                                                                                         | 8  |
| Figure 10 Heatmod 7.0: Basic data of the building.                                                                      | 9  |
| Figure 11 Heatmod 7.0: Geographic location of the building                                                              | 10 |
| Figure 12 Heatmod 7.0: Measured values                                                                                  | 10 |
| Figure 13 Heatmod 7.0: Calculated values – for heating and cooling amount (left) or power (right).                      | 10 |
| Figure 14 Heatmod 7.0: Calculated values – graphs.                                                                      | 11 |
| Figure 15 Heatmod 7.0: Model validation.                                                                                | 11 |
| Figure 16 Heatmod 7.0: Data for printout                                                                                | 12 |
| Figure 17 Heatmod 7.0: System top-level menu                                                                            | 13 |
| Figure 18 Heatmod 7.0: Heating data (energy consumption, heating days and temperatures) input for one year              | 13 |
| Figure 19 Heatmod 7.0: Definition of the heat pump for cooling with SCOP of 3                                           | 14 |
| Figure 20 Heatmod 7.0: Schematic drawing of energy flows in one zone.                                                   | 14 |
| Figure 21 Heatmod 7.0: Building top-level menu.                                                                         | 16 |
| Figure 22 Heatmod 7.0: Basic data for the zone                                                                          | 16 |
| Figure 23 Heatmod 7.0: Input of temperatures for power (left) and monthly (right) calculations.                         | 16 |
| Figure 24 Heatmod 7.0: Summary of transmission heat losses for one zone                                                 | 17 |
| Figure 25 Heatmod 7.0: Defining the air exchange rate for ventilation calculations                                      | 17 |
| Figure 26 Heatmod 7.0: Defining the heat recovery for mechanical ventilation calculations                               | 18 |
| Figure 27 Heatmod 7.0: Ventilation heat losses for one zone.                                                            | 18 |
| Figure 28 Heatmod 7.0: Window and night ventilation calculations – list (left) and data form (right)                    | 19 |
| Figure 29 Heatmod 7.0: Defining of internal heat gains for one zone                                                     | 19 |
| Figure 30 Heatmod 7.0: Summary of solar heat gains for one zone.                                                        | 20 |
| Figure 31 Heatmod 7.0: Calculation results for monthly calculations (heating – left, cooling - right)                   | 20 |
| Figure 32 Heatmod 7.0: Calculation results in case of one room calculations                                             | 20 |
| Figure 33 Heatmod 7.0: Heating or cooling breaks (or interruptions) and "holidays" - heating (left) and cooling (right) | 21 |
| Figure 34 Heatmod 7.0: data entry for one building element                                                              | 22 |
| Figure 35 Heatmod 7.0: Transmission heat losses thought one building element.                                           | 22 |
| Figure 36 Heatmod 7.0: Calculation of U value for adjoining rooms                                                       | 23 |
| Figure 37 Heatmod 7.0: Calculation of U value for floor                                                                 | 23 |
| Figure 38 Heatmod 7.0: Calculation of U value for ceiling                                                               | 24 |
| Figure 39 Heatmod 7.0: Setting different outside temperature for element.                                               | 24 |
| Figure 40 Heatmod 7.0: Parameters for solar heat gains thought one building element                                     | 25 |
| Figure 41 Heatmod 7.0: Elements solar shading list                                                                      | 25 |
| Figure 42 Heatmod 7.0: Solar shading options for solar heat gain calculations.                                          | 25 |
| Figure 43 Heatmod 7.0: Summary of solar heat gains for one building element                                             | 26 |

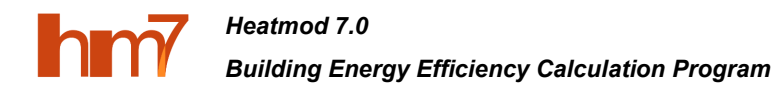

## Introduction

Online calculation tool *Heatmod 7.0* (<u>http://www.heatmod.lv</u>) use the same mathematical algorithms as for monthly and annual energy consumption, also for the determination of heating/cooling power, replacing the average temperatures with the minimum (in case of heating) un maximum (in case of cooling) values, thus, simulating regime at highest possible temperature difference. Therefore, a power needed to provide the set indoor temperature in extreme outdoor conditions is calculated.

Calculation tool landing page (**Figure 1**) has a small description, ability to log in for registered users, change languages (currently 2 languages are supported – English and Latvian), create new project, read the terms and conditions and register for the usage.

For **public users** (**Figure 1**), one can use all the features of the tool to make calculation only for one project and its related data within the session. After leaving the web page session and all its data will be lost.

For **registered users** (**Figure 2**), one can save and use unlimited number of projects, constructions, materials and climate data cities, in addition to group and tag all the data for more convenient usage.

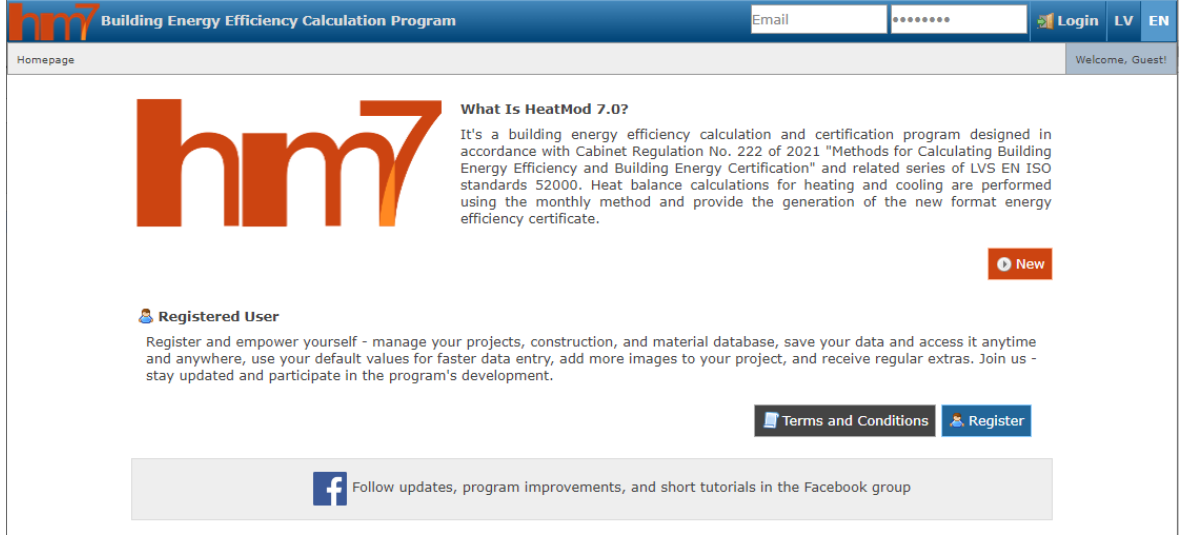

Figure 1 Heatmod 7.0: landing page for public user.

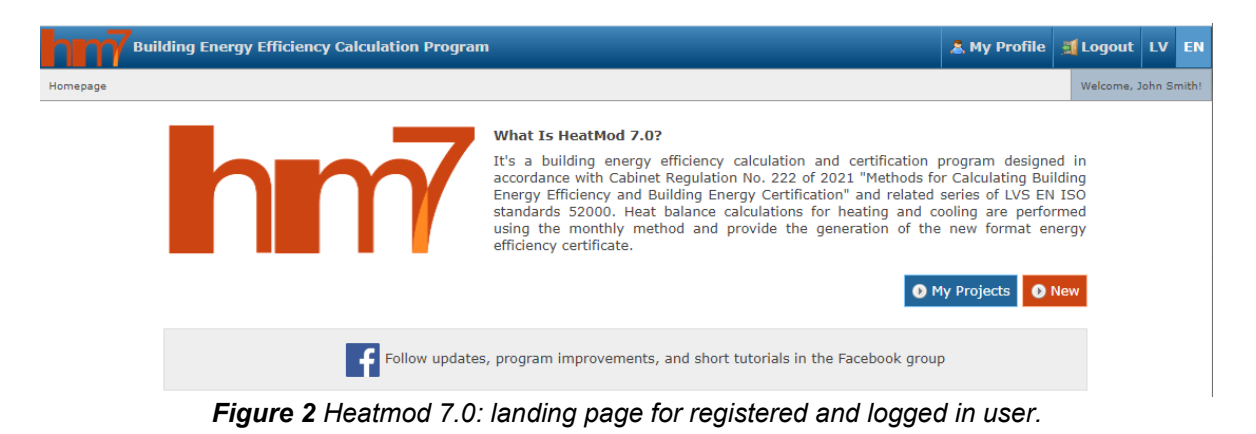

## Main structure & features

The program structure consists of such main choices:

- **Projects** (Figure 3), where all user-generated calculations are created, copied or deleted. Typically, one project corresponds to one building with defined set of parameters, every change of them (e.g., replacing the windows or insulation of walls) should be stored as a new project with following grouping feature. One project contains data and results for both heating and cooling seasons. In addition, user can join multiple projects for comparison reason, also add tags, tag projects to them, archive or export projects.
- **Constructions** (Figure 4) with user-set thermal transmittance values (*U*-values) and more complex composite building structures, whose *U*-values are calculated (Figure 5) based on material parameters (thickness and thermal conductivity). Constructions may be connected to a specific project, or they may not be related to them in that case, the created construction can be used for calculation in any project.
- **Materials Database** (**Figure 6**), in which the data from the Latvian Building Code LBN 002-19 are collected in a grouped form. The user also has the possibility to create his own materials and group them in a free form by specifying the name and the value of the thermal conductivity.
- **Common Data** (**Figure 7**) is for different cities in Latvia containing information about monthly average outdoor temperatures, solar irradiation for different orientations. There is also Latvian statistics on average consumption of different type of buildings. In addition, user can add its own custom cities and related climate data for it.
- **My Profile** (**Figure 8**) is for saving user profile data, change password and manage some default values for projects.

The interface of the calculation tool is divided into some parts (**Figure 9**). At the top there are described main menu with following short path. In the left part there are 3 top-level items – the project level, engineering systems level and the building construction level. The right part displays all the information about selected top-level item, allowing enter and view the content.

Heatmod 7.0

hm7

Building Energy Efficiency Calculation Program

| Projects 📫 Construction                                                                         | ns 🍵 Material Database 🐁 Common Data                             |            | My Profile | 🛒 Logout       |
|-------------------------------------------------------------------------------------------------|------------------------------------------------------------------|------------|------------|----------------|
| Projects                                                                                        |                                                                  |            | Welcome    | e, John Smith! |
| <ul> <li>2022. AST (x4) (4)</li> <li>2022. Aalborga konf. (14)</li> </ul>                       | 2023.04.LU.Ratnieki.Stallis(viesnica) (2)                        | af Archive | Delete     | <b>^</b>       |
|                                                                                                 | 🔁 2023.02.RCT.M-1.Esoss (2)                                      | a Archive  | Delete     |                |
| <ul> <li>№ 2021. AST (4)</li> <li>№ 2021 (21)</li> </ul>                                        | 🔁 2023.02.RCT.P-5.Esoss (3)                                      | a Archive  | Delete     |                |
| 2020 (11) 2019. Kamsenes (11)                                                                   | 🔁 2023.02.RCT.N-7.Esoss (3)                                      | at Archive | Delete     |                |
|                                                                                                 | 🔁 2022.12.Vesetas 7 (Rietumu banka) (6)                          | at Archive | Delete     |                |
| © 2018.EM. J. 7.Vie (4)                                                                         | 🍃 AST. Brocēni. 3-Garaža-3v (3)                                  | at Archive | Delete     |                |
| ≫ 2018.EM. J. 6.Ti (4)<br>≫ 2018.EM. J. 5.Ār (4)                                                | 🎦 AST. Brocēni. 2-Garaža-4v (3)                                  | at Archive | Delete     |                |
| > 2018.EM. J. 4.Iz (4)                                                                          | 🔁 AST. Brocēni. 1-Admin. KOKA VĀRTU NOMAIŅA (4) 🖺                | at Archive | Delete     |                |
| ≥018.EM. J. 2.DDz (4)                                                                           | 🔁 AST. Dārzciema86. Esošs (4)                                    | at Archive | Delete     |                |
| <ul> <li>2018.EM. J. 1.VDz (5)</li> <li>2018.EM. E. 16.Ra-nE (6)</li> </ul>                     | 🏠 2022.03. VaiņodesBekons - 4B - Kopija no 'oskars.pulkis@gr 🛛 🖺 | at Archive | Delete     |                |
| 2018.EM. E. 15.Ra-E (7) 2018.EM. E. 14.Vie-nE (5)                                               | 🏠 2022.03. VaiņodesBekons - 4A - Kopija no 'oskars.pulkis@gr 🛛 🖺 | at Archive | Delete     |                |
| © 2018.EM. E. 13.Vie-E (6)                                                                      | 🏠 2022.08. Turaidas 34A 👘                                        | at Archive | Delete     |                |
| <ul> <li>&gt;&gt; 2018.EM. E. 12.TI-nE (6)</li> <li>&gt;&gt; 2018.EM. E. 11.TI-E (9)</li> </ul> | Aalborga konf. 40(RCP8.5) (2)                                    | at Archive | Delete     |                |
| 2018.EM. E. 10.Ār-nE (11) 2018.EM. E. 9.Ār-E (11)                                               | ▲ Aalborga konf. 40(RCP4.5)                                      | Archive    | Delete     |                |
|                                                                                                 |                                                                  | af Archive | Delete     | •              |

Figure 3 Heatmod 7.0: project and group level.

| nn 🏠 Projects 🌸 Constructions                             | 🗊 Materials Database  🐁 Common Data               |        | 🚨 Му         | Profile 🗾 Logout     |
|-----------------------------------------------------------|---------------------------------------------------|--------|--------------|----------------------|
| Constructions                                             |                                                   |        |              | Welcome, John Smith! |
| AST Brocāni 1-Admin - SS (0)                              |                                                   | 0.3130 |              | •                    |
| ▲ 2023.02.RCT.M-1.E.(UZL-bēniņi)                          | 🌸 2022.09.AST. Br-1. Ārsiena (40 cm mūris)        | 1.436  | Delete       |                      |
|                                                           | 2022.09.AST. D86. Ārsiena pret zemi (1m dz.) + S  | 0.3597 | 📄 😑 Delete   |                      |
|                                                           | 🌸 2022.09.AST. D86. Ārsiena (18 cm betons + 15 cm | 0.1987 | 🖻 😑 Delete   |                      |
|                                                           | 2022.09.AST. D86. Ārsiena pret zemi (1m dz.)      | 0.464  | 🕒 😑 Delete   |                      |
| ▲ 2023.02.RCT.N-7.(UZL-bēniņi) (0)                        | 🍰 2022.09.AST. D86. Siltināts jumts               | 0.1724 | 📄 💿 Delete   |                      |
| 2023.02.RCT.N-7.Esoss (0)<br>2022.12.Vesetas 7 (Rietumu   | 🌸 2022.09.AST. D86. Ārsiena (18 cm betons)        | 1.322  | Delete       |                      |
|                                                           | 齢 2022.08.T34A.Grīda.                             | 0.641  | 🖻 🛛 🖯 Delete |                      |
| ✿ 2022.12. Raiņa 19 - UZLABOJUMI -<br>PROJEKTAM (0)       | 2022.08.T34A.Jumts.20+5                           | 0.1697 | 🕒 😑 Delete   |                      |
| ☎ 2022.12.Vesetas 7 (Rietumu<br>banka) (0)                | 2022.08.T34A.Ārsiena.GB_tikai(garāža)             | 0.7042 | 🖻 😑 Delete   |                      |
| ⚠AST. Brocēni. 3-Garaža-3v. SILT.<br>Ārsienas (1)         | 2022.08.T34A.Ārsiena.GB+15                        | 0.1934 | Delete       |                      |
| ⚠AST. Brocēni. 3-Garaža-3v. SILT.<br>StiklaBloki->PVC (0) | 2022.08.T34A.Ārsiena.Koks+15                      | 0.1845 | 🕒 😑 Delete   |                      |
| ⚠ AST. Brocēni. 3-Garaža-3v (2)                           |                                                   | 0.0000 |              |                      |
| AST. Brocēni. 2-Garaža-4v. SILT -<br>Ārsienas (1)         | 2022.08.134A.Arsiena.Koks+10                      | 0.2398 |              |                      |
| AST. Brocēni. 2-Garaža-4v. SILT -<br>Varti (0)            | 🌸 2022.08. Rītausmas. Jumts/bēniņi                | 0.1946 | 🖻 😑 Delete   |                      |
| ⚠ AST. Brocēni. 2-Garaža-4v (3)                           | 🏇 2022.08. Rītausmas. Ārsiena                     | 0.2882 | 🖻 🛛 🖯 Delete |                      |

Figure 4 Heatmod 7.0: construction level.

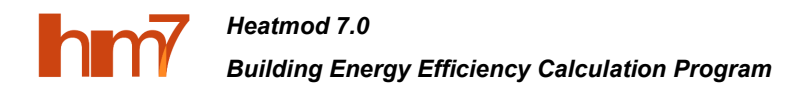

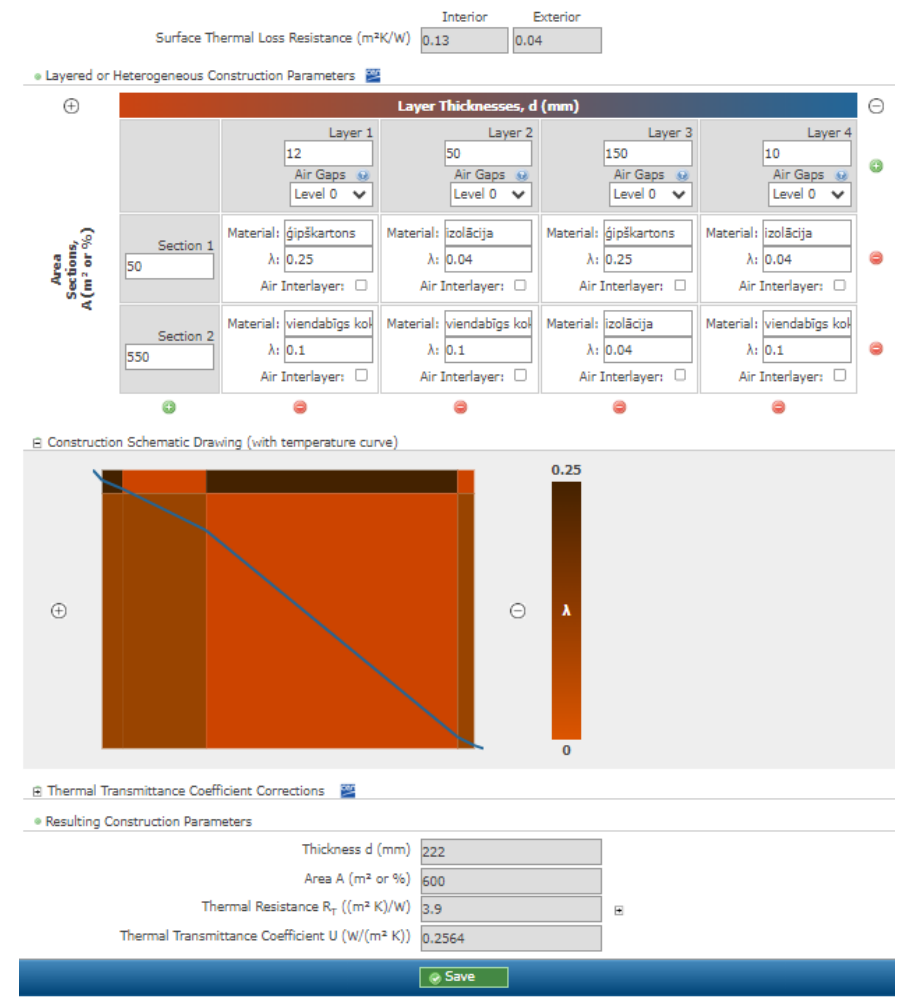

#### Figure 5 Heatmod 7.0: U-value calculator at construction level.

| 🔒 🖓 Projects 🔹 Constructions 💿 🗈      | Material Database | 📥 Common Data | 🚨 My | Profile | 🗾 Logout       |
|---------------------------------------|-------------------|---------------|------|---------|----------------|
| Material Database                     |                   |               |      | Welcome | e, John Smith! |
| 🔍 Metāli (12)                         |                   |               |      |         |                |
| Koks un materiāli uz tā bāzes (18)    |                   |               |      |         |                |
| 🔍 Ģipsis (3)                          |                   |               |      |         |                |
| 🔍 <u>Java (1)</u>                     |                   |               |      |         |                |
| 🔍 Betoni (7)                          |                   |               |      |         |                |
| 🔍 Akmeņi (5)                          |                   |               |      |         |                |
| Augsnes (2)                           |                   |               |      |         |                |
| 🔍 Ūdens, ledus, sniegs (6)            |                   |               |      |         |                |
| 🔍 Apmetumi (7)                        |                   |               |      |         |                |
| 🔍 Stikli (3)                          |                   |               |      |         |                |
| 🔍 Gāzes (5)                           |                   |               |      |         |                |
| 🔍 Plastmasas, vietas (bez porām) (18) |                   |               |      |         |                |
| 🔍 Silikoni (7)                        |                   |               |      |         |                |
| 🔍 Gumija (4)                          |                   |               |      |         |                |
| 🔍 Stiklojuma distanceri (4)           |                   |               |      |         |                |
| Blīvēšanas materiāli (6)              |                   |               |      |         |                |

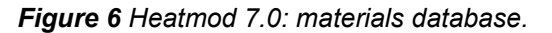

Heatmod 7.0

hr

Building Energy Efficiency Calculation Program

| Projects               | 🛊 Constructions | 🍵 Material Database 💁 Common Data                                             | . 8. М   | ly Profile | 🗾 Logout       |
|------------------------|-----------------|-------------------------------------------------------------------------------|----------|------------|----------------|
| Calculation Parameters |                 |                                                                               |          | Welcom     | e, John Smith! |
| 💹 LBN 003 Climate Data | -               | 🗞 Basic Information 🛛 🐁 Outdoor Temperature 💧 Solar Irradiation 🗞 Solar Share | ding 🔁 S | Shadings   | *              |
| Ainaži                 |                 |                                                                               |          |            |                |
| Alūksne                |                 |                                                                               |          |            |                |
| Bauska                 |                 | Normative heating days 201                                                    |          |            |                |
| Daugavpils             |                 | Heating day 1 (°C)                                                            |          |            |                |
| Dobele                 |                 | Heating day 2 (°C)                                                            |          |            |                |
| Gulbene                |                 | Cooling day 1 (°C)                                                            |          |            |                |
| Jelgava                |                 |                                                                               |          |            |                |
| Kolka                  |                 | Cooling day 2 (°C)                                                            |          |            |                |
| Liepāja                |                 | Average of the coldest five days (°C) -22.1                                   |          |            |                |
| Mērsrags               |                 | Heating season (°C)                                                           |          |            |                |
| Pāvilosta              |                 |                                                                               |          |            |                |
| Priekuļi               |                 |                                                                               |          |            |                |
| Rēzekne                |                 | January (°C) -2.6                                                             |          |            |                |
| Rīga                   |                 | February (°C) -3.3                                                            |          |            |                |
| Rūjiena                |                 | March (°C)                                                                    |          |            |                |
| Saldus                 |                 |                                                                               |          |            |                |
| Skrīveri               |                 | Арті (-С) 5.2                                                                 |          |            |                |
| Skulte                 |                 | May (°C) 10.5                                                                 |          |            |                |
| Stende                 |                 | June (°C) 14.6                                                                |          |            |                |
| Ventspils              |                 | July (°C)                                                                     |          |            |                |
| Zīlāni                 |                 |                                                                               |          |            |                |
| Zosēni                 |                 | August (°C) 17                                                                |          |            |                |
| 📠 Add a new city       |                 | September (°C) 12.4                                                           |          |            | -              |
|                        |                 |                                                                               |          |            | +              |

Figure 7 Heatmod 7.0: Climatic data for different locations.

| nnn â Projects A Constructions 🗊 Materials Data                                                                    | abase 🐧 Common Data 🛛 💍                 | My Profile 📑 Logout  |
|----------------------------------------------------------------------------------------------------|-----------------------------------------|----------------------|
| My Profile                                                                                                    | <b>`</b>                                | Welcome, John Smith! |
| User Profile Data  Password Change                                                                                 |                                         |                      |
| User Data as an Independent Expert                                                                                 |                                         |                      |
| Name Surname<br>Contact Information<br>Registration Number                                                         | John Smith<br>t. 987654321<br>ABC-12345 |                      |
| <ul> <li>User Data as an Independent Expert's Represented Company</li> <li>Managing User Default Values</li> </ul> | 9                                       |                      |
|                                                                                                    | ⊗ Save ®                                |                      |

Send Message (Question, Suggestion, Error Report, etc.)

#### Figure 8 Heatmod 7.0: User profile data.

| Short path Ma                                          | ain                                                                                          |
|--------------------------------------------------------|----------------------------------------------------------------------------------------------|
| 🖌 🕂 🏠 Projects 🛊 Construction                          | is 🧃 Material Database 🐁 Common Data 🐁 My Profile 💐 Logou                                    |
| Daudzdzīvokļu ēkas sagatave 2021 ▶ Basic Data ▶ Initia | Welcome, John Smith                                                                          |
| 🔯 Daudzdzīvokļu ēkas sagatave 2021                     | 🔁 Basic Data 📑 Projected Consumption 📄 Calculated Consumption 😒 Model Validation 📄 Printouts |
| Engineering Systems 🗉                                  | Initial Settings Building Data Building Owner Energoaudit Client Independent Expert          |
| L Building Construction  ■                             | Project Basic Data                                                                           |
| Project's top-<br>level menu                           | Input area                                                                                   |

Figure 9 Heatmod 7.0: structure.

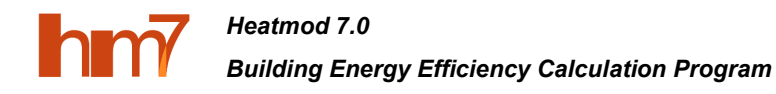

## Working with projects

The project top-level menu **project** (**Figure 9**) contains all the information (input and output data) about the building that is being calculated:

- Basic data of the project, incl. initial data (name, calculation date, calculation type, building condition and life cycle, energy efficiency assessment type), building data (building type/category/usage, address, year of construction volume, number of floors, area and volume etc. (Figure 10), as well as geographic location, which is needed for reading the climatic data from the database (Figure 11). In addition, there can be added building owner, client and expert data.
- Measured (or projected) consumptions (Figure 12) are the consolidation of the consumption data entered by the user on engineering systems top-level (Figure 9). For data required for the consumption data, see section Engineering systems.
- Calculated consumptions (Figure 13), displaying calculated values for the cooling and heating by data entered by user on **building construction** top level (Figure 9). For data required for the calculation, see section **Building constructions**. Here it is also possible to visualize the calculated data using different views – by months, energy types (losses, sources), building constructions etc. (Figure 14).
- **Model validation** (**Figure 15**), showing differences between measured and calculated values. As heat balance model includes only heating and cooling balance, all other consumptions are to be entered manually (ventilation, DHW, lighting and other). Model is valid, if difference between measured and calculated values is less than 10% and not exceeding 10 kWh/m<sup>2</sup>.
- **Printouts** (Figure 16), where it is possible to upload images, certificates and additional data files to be saved within active project. Here is possible also to print out all the project's input data and calculation results as temporary certificate. In addition, there can be planned building improvements and compared to other linked projects data.

| 🔯 Daudzdzīvokļu ēkas sagatave 2021 | 🔝 Basi                    | c Data 🛛 📰 Proj  | jected Consumption    | Calculated Const       | umption Z Model Validation  | n Printouts |
|------------------------------------|---------------------------|------------------|-----------------------|------------------------|-----------------------------|-------------|
| 🌾 Engineering Systems              | Initial S                 | ettings Buildin  | g Data Building Ov    | vner Energoaudit Clie  | ent Independent Expert      |             |
| 🚊 Building Construction            | ∓ ● Build                 | ding Type        |                       |                        |                             |             |
|                                    |                           |                  |                       | Object Type            | Entire Building 🗸           | . 🔞 🗉       |
|                                    |                           |                  |                       | Building Category      | Residential Building 🗸      | . 🔞         |
|                                    |                           |                  |                       | Building Use           | Other 🗸                     | • 🔞         |
|                                    |                           |                  |                       | Building Type          | Multi-Apartment Buildings 🗸 | •           |
|                                    | • Build                   | ding Data        |                       |                        |                             |             |
|                                    |                           | Cadast           | ral Designation of th | e Building or Its Part | 123456789                   |             |
|                                    |                           |                  |                       | Address                | Brīvības 10, Kārsava        |             |
|                                    |                           |                  |                       |                        |                             |             |
|                                    |                           |                  |                       |                        |                             |             |
|                                    | <ul> <li>Build</li> </ul> | ding Characteris | tics                  |                        |                             |             |
|                                    |                           |                  | Year of Initia        | al Acceptance for Use  | 1978                        |             |
|                                    |                           |                  | Last Reconstruction   | n/Refurbishment Year   | 2011                        |             |
|                                    |                           |                  | Number of             | Above-Ground Floors    | 5                           |             |
|                                    |                           |                  | Number o              | f Underground Floors   | 1                           |             |
|                                    |                           |                  |                       | Mansard                | ● no 🔿 yes                  | _           |
|                                    |                           |                  |                       | Roof Floor             | ◉ no 🔿 yes                  |             |
|                                    |                           |                  |                       |                        |                             |             |

Figure 10 Heatmod 7.0: Basic data of the building.

| 🙆 Daudzdzīvokļu ēkas sagatave 2021 |   | Number of Underground Floors                                                                                                    | 1                                                          |
|------------------------------------|---|----------------------------------------------------------------------------------------------------|------------------------------------------------------------|
| 🖐 Engineering Systems              | ÷ | Mansard                                                                                                    | ● no () yes                                                |
| 🚊 Building Construction            | ÷ | Roof Floor<br>Total Area                                                                                                    | no () yes                                                  |
|                                    |   | Reference Area<br>Reference Volume                                                                                                    | Ainaži<br>Alūksne                                          |
|                                    |   | Average Height of Heated Spaces                                                                                                    | Bauska<br>Daugavpils<br>Dobele                             |
|                                    |   | <ul> <li>Building Inspection and Results</li> </ul>                                                                                         | Gulbene<br>Jelgava                                         |
|                                    |   | Indicators are based on actual construction results                                                                                         | Kolka<br>Liepāja                                           |
|                                    |   | Air Exchange Test Index for the Building q <sub>50</sub> , m <sup>3</sup> /(m <sup>2</sup> h)<br>Method of Building Preparation for Testing | Mērsrags<br>Pāvilosta<br>Priekuļi                          |
|                                    |   | Nearly Zero-Energy Building Properties                                                                                                    | Rězekne<br>Riga<br>Rujiena<br>Saldus<br>Skrīveri<br>Skulte |
|                                    |   | Nearest Inhabited Place                                                                                                    | Rēzekne V 😣 🗖                                              |
|                                    |   | Latitude                                                                                                    | ○ 56°                                                      |

Figure 11 Heatmod 7.0: Geographic location of the building.

| 🔯 Daudzdzīvokļu ēkas sagatave 2021 |   | 🙍 Basic Data            | Projected Consumption          | Calculated Consumption          | Z Model Validation | Printouts |  |
|------------------------------------|---|-------------------------|--------------------------------|---------------------------------|--------------------|-----------|--|
| Engineering Systems                | Ŧ | Period Yearly           | Data Average Data              |                                 |                    |           |  |
| L Building Construction            | ÷ | 2019 (508<br>2020 (399) | 3 352 909 Wh)<br>9 423 923 Wh) |                                 |                    |           |  |
|                                    |   |                         |                                |                                 |                    |           |  |
|                                    |   |                         | Send a Messa                   | age (question, suggestion, erro | or report, etc.)   |           |  |

Figure 12 Heatmod 7.0: Measured values.

|                                                              | <b>A</b> | L D L Translation |                        | un al autore             |             | - out-start |
|--------------------------------------------------------------|----------|-------------------|------------------------|--------------------------|-------------|-------------|
|                                                              |          | ic Data           | S ventilation -        | arnai gains              | Solar gains |             |
| a Summary Data Visualization                                 |          |                   |                        |                          |             |             |
| Total Room Volume (m <sup>3</sup> ) 6 750                    |          |                   |                        |                          |             |             |
| Total Heated Floor Area (m2) o soo                           | • Cal    | culation Results  |                        |                          |             |             |
|                                                              |          |                   | Average Calculation Re | esults heatin            | ng day 1    | ~           |
| Power                                                        | e Par    | ameters           |                        |                          |             |             |
| Heating Maximum Predicted Power N <sub>heat</sub> (KW) 169.8 | - 101    | unicers           |                        | (1.1)                    |             |             |
|                                                              |          |                   | Set temperature 1      | (°C) 20                  |             |             |
| Calculation Results                                          | • Tota   | al heat flow      |                        |                          |             |             |
| Average Calculation Results per year                         |          |                   |                        |                          | w w         | /m²         |
| Heat Loss Coefficients                                       |          |                   | Heat loss flow         | Φ <sub>loss</sub> 19 196 | 6 7.678     | ×           |
| W/K W/m²K                                                    |          |                   | Heat gain flow         | Φ <sub>ανία</sub> 54.003 | 7 21.6      | H           |
| With Distribution H <sub>T</sub> 4 108 1.643                 |          |                   | Total heat fle         | yann broos               |             |             |
| With Air Flow Hyp 2 161 0.8645                               |          |                   | Total field fig        | -34 81                   | -13.93      | 2           |
|                                                              |          |                   |                        |                          |             |             |
| Total Heat Loss with Distribution                            |          |                   |                        |                          |             |             |
| Wh kWh/m <sup>2</sup>                                        |          |                   |                        |                          |             |             |
| For Heating Q <sub>heat,dist</sub> 385 444 542 154.2         |          |                   |                        |                          |             |             |
| For Cooling Q <sub>cool,dist</sub> 468 764 409 187.5         |          |                   |                        |                          |             |             |
| vTotal Heat Loss with Ventilation                            |          |                   |                        |                          |             |             |
| Wh kWh/m²                                                    |          |                   |                        |                          |             |             |
| For Heating Q <sub>heat,vent</sub> 134 926 722 53.97         |          |                   |                        |                          |             |             |
| For Cooling O                                                | -        |                   |                        |                          |             |             |

Figure 13 Heatmod 7.0: Calculated values – for heating and cooling amount (left) or power (right).

Heatmod 7.0

hm

## Building Energy Efficiency Calculation Program

| 🙆 Daudzdzīvokļu ēkas sagatave 2021 | 🙍 Basic  | Data     | 📰 Proje  | cted Cons    | umption   | 🔲 Cal     | culated ( | Consumpti | ion    | 🔁 Model | Validatior | n 📑 Printouts |  |
|------------------------------------|----------|----------|----------|--------------|-----------|-----------|-----------|-----------|--------|---------|------------|---------------|--|
| Engineering Systems                | Data Sun | nmary    | Data Vis | sualization  |           |           |           |           |        |         |            |               |  |
| Building Construction              | 🔳 Energ  | ıy Distr | ibution  |              |           |           |           |           |        |         |            |               |  |
|                                    | ΒH       | leating  | - Energy | y distributi | ion by mo | onths (k) | Vh)       |           |        |         |            |               |  |
|                                    | 50 836   | 35 957   |          |              |           |           |           |           |        |         |            | 36 376        |  |
|                                    |          |          | 28 273   |              |           |           |           |           |        |         | 25 871     |               |  |
|                                    |          |          |          | 12 423       | 3 973     | 0         | 0         | 0         | \$ 319 | 14 558  |            |               |  |
|                                    | Jan      | Feb      | Mar      | Apr          | May       | Jun       | Jul       | Aug       | Sep    | Oct     | Nov        | Dec           |  |

Figure 14 Heatmod 7.0: Calculated values – graphs.

| 🔯 Daudzdzīvokļu ēkas sagatave 2021 | 🔝 Basic Data                     | Projected Consumption          | Calculated Const     | umption | Z Model Validation | Printouts |  |  |  |
|------------------------------------|----------------------------------|--------------------------------|----------------------|---------|--------------------|-----------|--|--|--|
| Engineering Systems                |                                  |                                |                      |         |                    |           |  |  |  |
| Building Construction              | <ul> <li>Difference b</li> </ul> | petween Projected and Calcula  | ation Results        |         |                    |           |  |  |  |
|                                    |                                  | kWh/m² %                       |                      |         |                    |           |  |  |  |
|                                    |                                  | Total B                        | Energy Consumption   | 22.53   | 11.45              | 0         |  |  |  |
|                                    |                                  |                                | For Heating          | 72.66   | 59.87              | 0         |  |  |  |
|                                    |                                  | For Cooling 50.39 140.5        |                      |         |                    |           |  |  |  |
|                                    | Results by F                     | Purpose/Consumption            |                      |         |                    |           |  |  |  |
|                                    |                                  |                                |                      | Project | ion Calculation    |           |  |  |  |
|                                    |                                  | Total Energy Con               | sumption (kWh/m²)    | 208     | 185.5              | Ξ         |  |  |  |
|                                    |                                  | For Heating (                  | adjusted) (kWh/m²)   | 157.7   | 85.03              | 0         |  |  |  |
|                                    |                                  | For Cooling (and a             | ir drying) (kWh/m²)  | 10.68   | 61.07              |           |  |  |  |
|                                    |                                  | For ventilation (and air humid | dification) (kWh/m²) |         |                    |           |  |  |  |
|                                    |                                  | For Hot Wat                    | er Supply (kWh/m²)   | 7.272   | 7.154              |           |  |  |  |
|                                    |                                  | Fo                             | r Lighting (kWh/m²)  | 29.78   | 29.78              |           |  |  |  |
|                                    |                                  | ,                              | Additional (kWh/m²)  | 2.56    | 2.429              |           |  |  |  |
|                                    |                                  |                                |                      | Save    |                    |           |  |  |  |

Figure 15 Heatmod 7.0: Model validation.

| 🙆 Daudzdzīvokļu ēkas sagatave 2021 | Basic Data     Projected Consumption       Calculated Consumption                                        |
|------------------------------------|----------------------------------------------------------------------------------------------------|
| ✓ Engineering Systems              | Images         Attachments         Improvements         Temporary Certificate         Saved Certificates |
| La Building Construction  ∎        | <ul> <li>Allowed file extensions: gif, png, jpg, jpeg, bmp, tiff. Maximum size: 4 MB.</li> </ul>         |
|                                    | Image No.1  © Delete                                                                                     |
|                                    |                                                                                                    |
|                                    | Set as Certificate Image                                                                                 |
|                                    |                                                                                                    |
|                                    | ○ Set as Certificate Image                                                                               |
|                                    | Izvēlieties bildi: Choose File No file chosen                                                            |
|                                    | 🔕 Add Selected Image                                                                                     |
|                                    | Save                                                                                                    |

Figure 16 Heatmod 7.0: Data for printout.

After entering the basic project data, the information should be entered in the following two top-menu items: **engineering systems** and **building constructions** (Figure 9):

- Systems (or engineering systems) a list of the main engineering systems used in the building, the measured (or designed) consumptions for them are to be entered here. The results of this section are further summarized in the "Measured values" section of the project (Figure 12).
- Building (or building constructions) a main data of the whole building (or their zones) and the list of the boundary structures with following heat balance modelling and the heating/cooling demand and power. Includes heat losses and sources. The results of this section are further summarized in the "Calculated values" section of the project (Figure 13).

#### Notes:

- Depending on the project data (condition, like life cycle etc.) its input area (Figure 9) menu is adjusted, by showing only appropriate items.
- Depending on weather user needs to calculate heating and cooling consumption or maximal powers, input area (**Figure 9**) field are adjusted.

### **Engineering systems**

The project's top-level menu **engineering systems** (**Figure 17**) is being created from the user entered information about following engineering systems presented is the building: heating, cooling, domestic hot water (DWH), mechanical ventilation and lighting. Additional non-specified energy also can be added to ensure the work of other systems (e.g., circulation pumps for the heating system or DHW).

Each of the engineering systems has the possibility to enter energy into and out of it. For incoming energies, it is possible to indicate the measured data (energy consumption,

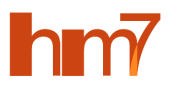

length of heating season an indoor/outdoor temperatures) for different years (**Figure 18**), while for outgoing energies the consumption amounts are automatically calculated depending on the efficiency of the engineering system. In case of the heating boiler, the typical efficiency is within the range 85...95%. In case of heat pump, the seasonal coefficient of performance (SCOP) should be used, which it greater than 1 - in this case all the energy difference is assumed to be produced from renewable energy resources (**Figure 19**). Schematic drawing of energy flows is shown near the input form for better understanding of the process (**Figure 20**).

A list of all entered engineering systems is displayed on the left side in a tree structure, each of the items can be collapsed or expanded by clicking on a plus/minus button on the right. The results of this section are summarized in the "Measured values" section of the project (**Figure 12**).

| 🖾 Daudzdzīvokļu ēkas sagatave 2021                                | A Basic Data Projected Consumption                          |
|-------------------------------------------------------------------|-------------------------------------------------------------|
| 5 Engineering Systems                                             | Period Yearly Data                                          |
| ✤ Apkures sistēma                                                 | Measurement Year 2020 V                                     |
| Input Energy                                                      | Energy consumption                                          |
| Central Heating - Fossil Fuel<br>with Cogeneration (70%<br>Vield) | Energy consumption Q1 (Wh) 399 423 923                      |
| General Structure From Grid                                       | CO <sub>2</sub> Emission volume (kg) 73 893                 |
| Output Energy =                                                   | Climate correction                                          |
| 💡 Heating (100%)                                                  | 1. Measured 2. Normative                                    |
| Read New Energy                                                   | Number of heating days Duration (-)                         |
| 🖐 Karstā ūdens piegāde                                            |                                                             |
| Input Energy                                                      |                                                             |
| Central Heating - Fossil Fuel                                     | Outdoor temperature Vidējā ārgaisa temperatūra (°C)         |
| with Cogeneration (70%<br>Yield)                                  | Indoor temperature Grādu dienu skaits GDD (-) 4 141 4 141 😡 |
| @ Cits                                                            | Corrected energy consumption Q (Wh) 399 423 923             |
| Output Energy                                                     |                                                             |
| 💡 Hot Water Supply (98%)                                          | Save Save                                                   |
| Add New Energy                                                    | Send a Message (question suggestion error report etc.)      |

Figure 17 Heatmod 7.0: System top-level menu.

| 🗟 Daudzdzīvokļu ēkas sagatave 2021 💧 | 🖻 Basic Data F Projected Consumption                |                     |                      |   |
|--------------------------------------|-----------------------------------------------------|---------------------|----------------------|---|
| 🗲 Engineering Systems 🛛              | Period Yearly Data                                  |                     |                      |   |
| ✓ Apkures sistēma                    | Measurement Year                                    | 2019                | ~                    |   |
| Input Energy 😑                       | Meter: Measurements                                 |                     |                      |   |
| Central Heating - Fossil Fuel        | At the beginning of the period (Wh)                 |                     |                      |   |
| Flectricity from Grid                | At the beginning of the period (Wh)                 | 389 023 909         |                      |   |
| Output Energy =                      | Energy consumption                                  |                     |                      |   |
| Pleating (100%)                      | Energy consumption Q1 (Wh)                          | 389 023 909         |                      |   |
| Add New Energy                       | CO <sub>2</sub> Emission volume (kg)                | 71 969              |                      |   |
| 🖐 Karstā ūdens piegāde               |                                                     |                     |                      |   |
| Input Energy                         | Climate correction                                  |                     |                      |   |
| Central Heating - Fossil Fuel        |                                                     | 1. Measured<br>Data | 2. Normative<br>Data |   |
| Yield)                               | Number of heating days D <sub>heating</sub> (-)     |                     | 202                  | 0 |
| © Cits                               | Indoor temperature (°C)                             |                     | 20                   | 0 |
| Output Energy                        | Outdoor temperature Vidējā ārgaisa temperatūra (°C) |                     | -0.5                 | 0 |
| Hot water Supply (98%)               | Indoor temperature Grādu dienu skaits GDD (-)       | 4 141               | 4 141                | 0 |
| add New Energy                       | Corrected energy consumption Q (Wh)                 | 280.022.000         |                      |   |
| ≁ Apgaismojums                       |                                                     | 203 053 303         |                      |   |
| Input Energy 😑                       |                                                     | Save                |                      |   |
| Plectricity from Grid                |                                                     |                     |                      |   |

*Figure 18* Heatmod 7.0: Heating data (energy consumption, heating days and temperatures) input for one year.

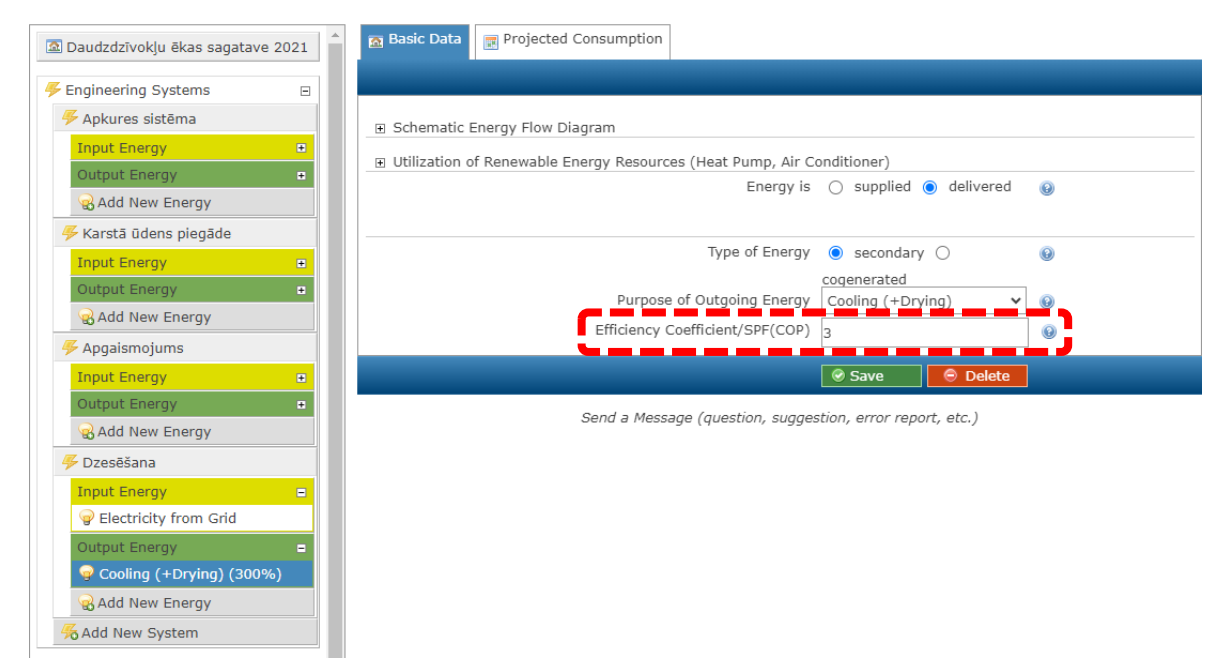

Figure 19 Heatmod 7.0: Definition of the heat pump for cooling with SCOP of 3.

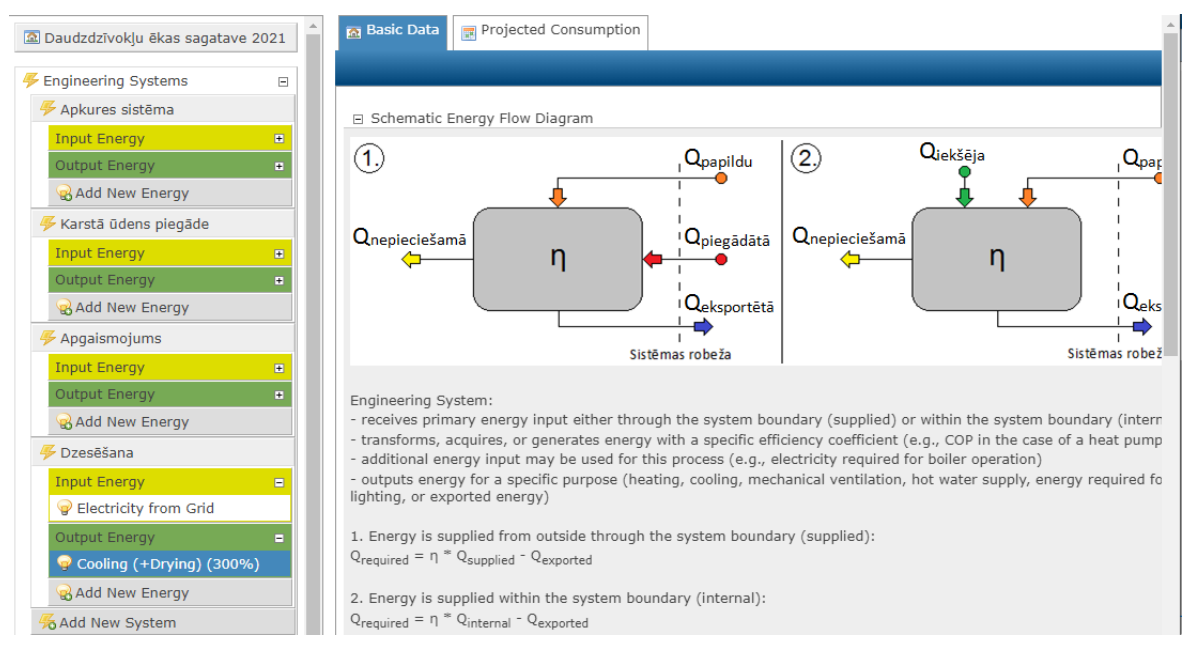

Figure 20 Heatmod 7.0: Schematic drawing of energy flows in one zone.

### **Building constructions**

The project's top-level menu **building constructions** (Figure 21) is the frame for heat balance model of the selected building. It contains at least one building zone (number of zones is unlimited), for which heat losses and gains are defined and needed energy amount and power is calculated according [2]. Each zone consists of set of general parameters (for ventilation and internal heat sources) and boundary structures with their own parameters describing transmittance and solar heat gains (number of structures is unlimited).

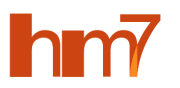

A list of all entered zones with corresponding boundary structures is displayed on the left side in a tree structure, each of the items can be collapsed or expanded by clicking on a plus/minus button on the right. The results of this section are summarized in the "Calculated values " section of the project (**Figure 13**, **Figure 14**). Any zone or boundary structure can be copied and deleted. Boundary structures can be copied to another zone as well.

Operations within zone includes:

- **Basic data** (**Figure 22**): name, description, type (residential, office, etc.), main construction material and classification, heated floor area, average height and total volume, as well as monthly indoor temperature for heating and cooling in of annual calculation method or one temperature for power calculations (**Figure 23**).
- Transmission contains a summary of heat transmission losses in the selected zone, which is calculated from data on building elements of the zone (Figure 24). It includes area of all defined boundary structures (m<sup>2</sup>), heat transfer coefficient H<sub>T</sub> (W/K), power and energy as absolute (W, Wh) or normalized (W/m<sup>2</sup>, kWh/m<sup>2</sup>) value.
- Ventilation provides an opportunity to define the ventilation parameters in the selected zone (Figure 25) for both natural and mechanical ventilation cases. For the natural ventilation it is possible to define an air exchange rate (h<sup>-1</sup>) or an air flow (m<sup>3</sup>/h), in case or mechanical ventilation also heat recovery coefficient (%), which affects the inlet air temperature (Figure 26). Calculation of the related heat transfer coefficient *H*<sub>T</sub> (W/K), power and energy as absolute (W, Wh) or normalized (W/m<sup>2</sup>, kWh/m<sup>2</sup>) value are shown as the results on this page (Figure 27). In addition, there is a possibility to add multiple windows and night ventilation calculations for further use in ventilation (Figure 28).
- Internal sources (heat gains) provides an opportunity to define all internal heat gains (Figure 29) inside the zone. The minimum needed input data consists of parameters characterizing residents, appliances and lighting. Additionally, the data about domestic hot water system incl. heat release from the circulation may be defined. Another specific internal heat gains form processes and objects may be defined here too.
- Solar heat gains contains a summary of solar heat gains through transparent and opaque building elements according to EN ISO 52016-1 standard [2] as power distribution over the cardinal directions, and total energy as absolute (W, Wh) or normalized (W/m<sup>2</sup>, kWh/m<sup>2</sup>) values for selected zone (Figure 30).
- Calculation summarizes all the results of heat balance calculations for one zone according to EN ISO 52016-1 standard [2] both heating and cooling seasons. The main data includes set indoor temperature, transmittance and ventilation power and energy, indoor and solar heat gains, as well the overall results heating and cooling energy demand for the whole year in kWh and kWh//m<sup>2</sup> (Figure 31). In case of only one room modelling, the power for pre-set 4 days are displayed (Figure 32)
- Heating interruptions (or breaks) provides a way to define interruptions and "holidays" in the zone, thereby correcting the total required energy for heating and/or cooling (Figure 33).

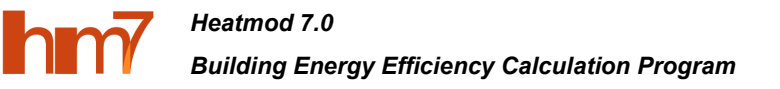

📠 Add New Zone

| Daudzdzīvokļu ēkas sagatave | 2021      | 🚡 Basic Data 👔                     | Transmission 🧔     | Ventilation    | 🖐 Internal g              | ains 💧 🌞 Solar g   | jains 📄 C  | alculations | 🕝 Breaks |
|-----------------------------|-----------|------------------------------------|--------------------|----------------|---------------------------|--------------------|------------|-------------|----------|
| # Engineering Systems       | Ŧ         | Zone Basic Data                    | Indoor Temperature | e              |                           |                    |            |             |          |
| 🚊 Building Construction     | -         | Basic Data                         |                    |                |                           |                    |            |             |          |
| 📕 Visa ēka                  |           |                                    |                    |                | Name                      | Visa ēka           |            |             |          |
| North facade                | Ξ         |                                    |                    |                | Description               |                    |            |             |          |
| Arsiena                     |           |                                    |                    |                |                           |                    |            |             |          |
| PVC logi                    | <b></b>   |                                    |                    |                |                           |                    |            | 11          |          |
| South facade                | =         | <ul> <li>Construction D</li> </ul> | ata                |                |                           |                    |            |             |          |
| Arsiena                     | -         |                                    |                    | Zor            | ne Space Type             | Residential Area   | a <b>`</b> | • •         |          |
| Icejas durvis               |           |                                    |                    | Main Cons      | struction Type            | Medium             |            | / @         |          |
| Vecie koka logi             |           |                                    | -                  | Zone Floor Are | ea Δ , (m²)               | 2500               |            |             |          |
| West facado                 |           |                                    |                    | 7 6            | apr,1 (m)                 | 2300               |            |             |          |
| ( <sup>6</sup> ) Ārsiena    |           |                                    |                    | Zone Spa       | ce Height (m)             | 2.7                |            | +           |          |
| PVC logi                    | Ch I      |                                    |                    | Zone V         | olume V (m <sup>3</sup> ) | 6750               | Σ          | ÷           |          |
| East facade                 | -         |                                    |                    |                |                           | 📀 Save             | Delete     |             |          |
| Arsiena                     | <b>Ph</b> |                                    | 0d                 |                |                           |                    |            |             |          |
| PVC logi                    | <b>P</b>  |                                    | Send               | a Message (d   | question, sugge           | estion, error repo | rt, etc.)  |             |          |
| Horizontal surface          | =         |                                    |                    |                |                           |                    |            |             |          |
| Pagraba pārsegums           |           |                                    |                    |                |                           |                    |            |             |          |
| Bēniņu pārsegums            | <b>P</b>  |                                    |                    |                |                           |                    |            |             |          |
| Add New Building Eleme      | ent       |                                    |                    |                |                           |                    |            |             |          |

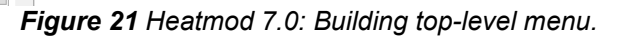

| 🗈 Daudzdzīvokļu ēkas saga                                                                                                    | atave 2021 | 🔝 Basic Data 🛔 🏠 Transmission   | 🤹 Ventilation 🛛 🐥 Int              | ernal gains           | 🌞 Solar gains  | 🔳 Calo | culations | 🕑 Breaks |   |
|----------------------------------------------------------------------------------------------------|------------|---------------------------------|------------------------------------|-----------------------|----------------|--------|-----------|----------|---|
| Find the second state in the second state is a second state in the second state is a second state in the second state is a second state in the second state is a second state in the second state is a second state in the second state is a second state in the second state is a second state in the second state is a second state in the second state is a second state in the second state is a second state in the second state is a second state in the second state is a second state in the second state is a second state is a second state is a second state in the second state is a second state in the second state in the second state is a second state in the second state is a second state in the second state in the | Ŧ          | Zone Basic Data Indoor Temperat | ture                               |                       |                |        |           |          |   |
| 🚊 Building Construction                                                                                                    | Ξ          | Basic Data                      |                                    |                       |                |        |           |          |   |
| 🚊 Visa ēka                                                                                                    | =          |                                 |                                    | Name Vis              | a ēka          |        |           |          |   |
| North facade                                                                                                    | =          |                                 | Desc                               | iption                |                |        |           |          |   |
| Arsiena                                                                                                    | <b>D</b>   |                                 |                                    |                       |                |        |           |          |   |
| PVC logi                                                                                                    | <b>P</b>   |                                 |                                    |                       |                | 11     |           |          |   |
| South facade                                                                                                    | =          | Construction Data               |                                    |                       |                |        |           |          |   |
| Arsiena                                                                                                    | <b>D</b>   |                                 | Zone Space                         |                       | aidential Area |        | 0         |          |   |
| Ieejas durvis                                                                                                    |            |                                 | Zone Space                         | ке                    | sidential Area | *      |           |          |   |
| Vecie koka logi                                                                                                    |            |                                 | Main Construction                  | туре Ме               | dium           | ~      |           |          |   |
| PVC logi                                                                                                    | <b>D</b>   |                                 | Zone Floor Area A <sub>apr</sub> , | (m <sup>2</sup> ) 250 | 00             |        | ÷         |          |   |
| West facade                                                                                                    | -          |                                 | Zone Space Heig                    | nt (m) 2.7            |                |        | ÷         |          |   |
| Arsiena                                                                                                    |            |                                 | Zone Volume \                      | (m <sup>3</sup> ) 675 | 50             | Σ      | Ŧ         |          |   |
| PVC logi                                                                                                    | <b>P</b>   |                                 |                                    |                       | -              |        | _         |          | _ |
| East facade                                                                                                    | =          |                                 |                                    |                       | Save 😔 D       | elete  |           |          |   |
|                                                                                                    |            |                                 |                                    |                       |                |        |           |          | - |

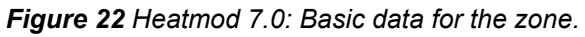

| 🙍 Basic Data 👔 Transmission 🧒 Ventilation 🖉 Internal g    | ains 💧 Solar gains 🛛 📺 Cal | culations | 👩 Basic Data 👔 Transmission 🍕 Ventilation 롲 Internal g    | ains 🛛 😑 Solar gains 🛛 🗮 Ca | lculations |
|-----------------------------------------------------------|----------------------------|-----------|-----------------------------------------------------------|-----------------------------|------------|
|                                                           |                            |           | Zone Basic Data Indoor Temperature                        |                             |            |
| Zone Basic Data Indoor Temperature                        |                            |           | <ul> <li>Heating indoor temperature set T (°C)</li> </ul> |                             |            |
| a Harting indeed to reach a set T (00)                    |                            |           | January                                                   | 20                          | 9          |
| • Heating Indoor temperature set 1 (*C)                   |                            |           | February                                                  | 20                          | 2          |
| heating day 1                                             | 20                         | 2         | March                                                     | 20                          | 9          |
| heating day 2                                             | 20                         |           | April                                                     | 20                          | 9          |
| floating day 2                                            | 20                         | <i>4</i>  | May                                                       | 20                          | 9          |
| cooling day 1                                             | 20                         | 2         | June                                                      | 20                          | 9          |
| cooling day 2                                             | 20                         | ່ລ        | July                                                      | 20                          | 9          |
|                                                           | 20                         | <i>e</i>  | August                                                    | 20                          | 9          |
| <ul> <li>Cooling indoor temperature set T (°C)</li> </ul> |                            |           | September                                                 | 20                          | 9          |
|                                                           |                            | 1 -       | October                                                   | 20                          | 9          |
| heating day 1                                             | 23                         | 9         | November                                                  | 20                          | 9          |
| heating day 2                                             | 23                         | 9         | December                                                  | 20                          | 9          |
| and in a day of                                           |                            |           | <ul> <li>Cooling indoor temperature set T (°C)</li> </ul> |                             |            |
| cooling day 1                                             | 23                         | 2         | January                                                   | 23                          | 2          |
| cooling day 2                                             | 23                         | 2         | February                                                  | 23                          | ៍ ១        |
|                                                           |                            | 1         | March                                                     | 23                          | ិ ୭        |
|                                                           | Save                       |           |                                                           |                             | п.,        |

Figure 23 Heatmod 7.0: Input of temperatures for power (left) and monthly (right) calculations.

Version 1.0

| 🖾 Daudzdzīvokļu ēkas sagatave 2021 |   | 🙍 Basic Data                     | 📙 Transmission      | 🤹 Ventilation     | 🖐 Internal g               | ains    Solar     | gains 📄 Cal | culations | 🕑 Breaks |
|------------------------------------|---|----------------------------------|---------------------|-------------------|----------------------------|-------------------|-------------|-----------|----------|
| Engineering Systems                | 1 |                                  |                     |                   |                            |                   |             |           |          |
| Duilding Construction              | 1 |                                  | Total Enclosing Str | ucture Area for t | he Zone (m²)               | 2 979             |             |           |          |
|                                    |   |                                  |                     |                   |                            |                   |             | 1         |          |
| North facade                       |   |                                  |                     | Zone Heat Loss (  | Coofficient H              | W/K               | W/m²K       | 1         |          |
| Arsiena D                          |   |                                  |                     | Zone near Loss    | coefficient n <sub>T</sub> | 4 108             | 1.643       |           |          |
| PVC logi                           |   | <ul> <li>Calculation</li> </ul>  | Results             |                   |                            |                   |             |           |          |
| South facade                       |   |                                  |                     | Average Calcu     | lation Results             | per year          | ~           |           |          |
| 🏐 Ārsiena 👘                        |   | Total Heat F                     | low with Transmiss  | ion               |                            |                   |             |           |          |
| 🏐 Ieejas durvis 🛛 🖺                |   |                                  |                     |                   |                            | W                 | W/m²        |           |          |
| 🕲 Vecie koka logi 👘                |   |                                  |                     | Heating (         | period Φ <sub>apk,pr</sub> | 44 166            | 17.67       | 0         |          |
| 🖤 PVC logi                         |   |                                  |                     | Cooling           | period $\Phi_{d-nr}$       | 53 673            | 21 47       | 0         |          |
| West facade 😑                      |   |                                  |                     |                   | parroa + az,pr             | 55 075            | 21.77       |           |          |
| 🎱 Ārsiena 👘                        |   | <ul> <li>Total Heat L</li> </ul> | oss with Transmiss. | ion               |                            |                   |             |           |          |
| 🖤 PVC logi 👘                       |   |                                  |                     |                   |                            | Wh                | kWh/m²      |           |          |
| East facade                        |   |                                  |                     | Heating           | period Q <sub>apk,pr</sub> | 385 444 542       | 154.2       |           |          |
| 🏐 Ārsiena 👘                        |   |                                  |                     | Cooling           | period Q <sub>dz,pr</sub>  | 468 764 409       | 187.5       |           |          |
| 🕲 PVC logi 👘                       |   |                                  |                     |                   |                            |                   |             | 1         |          |
| Horizontal surface                 |   |                                  |                     |                   |                            |                   |             |           |          |
| Pagraba pārsegums                  |   |                                  | Se                  | end a Message (g  | uestion, suga              | estion, error reg | oort, etc.) |           |          |
| 🎱 Bēniņu pārsegums 🛛 🖺             |   |                                  |                     | 5 ()              | , ,,                       |                   |             |           |          |
| G Add New Building Element         |   |                                  |                     |                   |                            |                   |             |           |          |
| 🗟 Add New Zone                     | - |                                  |                     |                   |                            |                   |             |           |          |

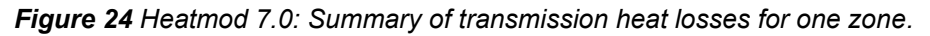

| 🖾 Daudzdzīvokļu ēkas sagatave 2021 | 🙍 Basic Data     | 🅞 Transmission        | o Ventilation       | 🖐 Internal ga               | ains 🛛 🥚 Solar            | gains 📄 Ca                            | lculations | 🕑 Breaks |
|------------------------------------|------------------|-----------------------|---------------------|-----------------------------|---------------------------|---------------------------------------|------------|----------|
|                                    | Ventilation Syst | ems Ventilation L     | ist Ventilation Da  | ata                         |                           |                                       |            |          |
|                                    | Natural Ven      | tilation (including i | nfiltration)        |                             |                           |                                       |            |          |
| 📕 Visa ēka 🗧                       | Operati          | ing Time Fraction i   | n the Calculation P | Period f <sub>t,d</sub> (-) | 0.5                       |                                       | •          |          |
| North facade                       |                  |                       |                     |                             |                           | 0                                     | _          |          |
| Ārsiena     PVC logi               |                  |                       | Inpu                | ut Parameter                | •<br>n <sub>d</sub> (1/h) | q <sub>ve,d</sub> (m <sup>3</sup> /h) | 0          |          |
| South facade                       |                  |                       |                     | January                     | 0.8                       | 5 400                                 | 2          |          |
| 🇐 Ārsiena 👘                        |                  |                       |                     | February                    | 0.8                       | 5 400                                 | 2          |          |
| 🏐 Ieejas durvis 👘                  |                  |                       |                     | March                       | 0.8                       | 5 400                                 |            |          |
| 🖤 Vecie koka logi 👘                |                  |                       |                     | Anril                       | 0.0                       | 6 075                                 |            |          |
| PVC logi                           |                  |                       |                     |                             | 0.9                       | 0 0 / 5                               |            |          |
| West facade =                      |                  |                       |                     | May                         | 1                         | 6 750                                 | 2          |          |
| 🏐 Ārsiena 👘                        |                  |                       |                     | June                        | 1                         | 6 750                                 | 2          |          |
| 🖤 PVC logi                         |                  |                       |                     | July                        | 1                         | 6 750                                 | 2          |          |
| East facade                        |                  |                       |                     | August                      | 1                         | 6 750                                 | 9          |          |
| PVC logi                           |                  |                       |                     | September                   | 0.9                       | 6 075                                 | 0          |          |
| Horizontal surface                 |                  |                       |                     | October                     | 0.8                       | 5 400                                 | 2          |          |
| 🎱 Pagraba pārsegums 👘              |                  |                       |                     | November                    | 0.8                       | 5 400                                 | 2          |          |
| 🇐 Bēniņu pārsegums 👘               |                  |                       |                     | December                    | 0.8                       | 5 400                                 | 2          |          |
| G Add New Building Element         |                  |                       |                     |                             | 0.0                       | 5 100                                 | -          |          |
| Add New Zone                       | Air Supply F     | low Temperature       |                     |                             |                           |                                       |            |          |

Figure 25 Heatmod 7.0: Defining the air exchange rate for ventilation calculations.

| hm7 | Heatmod 7.0                                    |
|-----|------------------------------------------------|
|     | Building Energy Efficiency Calculation Program |

|                                  | <ul> <li>Mechanical (forced) Ventilation</li> </ul>                      |                      |                                       |          |
|----------------------------------|--------------------------------------------------------------------------|----------------------|---------------------------------------|----------|
| Daudzdzivokju ekas sagatave 2021 | Operating Time Fraction in the Calculation Period $\mathbf{f}_{t,m}$ (-) | 0.5                  |                                       |          |
|                                  |                                                                          |                      |                                       |          |
| Duilding Construction            |                                                                          | ۲                    | 0                                     |          |
|                                  | Input Parameter                                                          | n <sub>m</sub> (1/h) | q <sub>ve,m</sub> (m <sup>3</sup> /h) | 9        |
| 📆 Visa eka 🗧                     | January                                                                  | 1                    | 6 750                                 | 2        |
| North facade                     | February                                                                 | 1                    | 6 750                                 | 2        |
| Arsiena 4                        | March                                                                    | -                    | 6 750                                 |          |
| VC logi                          | hadi                                                                     | 1                    | 6750                                  | ø        |
| South facade                     | April                                                                    | 1                    | 6 750                                 | 2        |
| 🖤 Ārsiena 🧤                      | May                                                                      | 1                    | 6 750                                 | 2        |
| 🕲 Ieejas durvis 🦷                | June                                                                     | 1                    | 6 750                                 | 2        |
| Vecie koka logi                  | July                                                                     | -                    | 6 750                                 |          |
| PVC logi                         | Sury                                                                     | 1                    | 0 / 50                                | 4        |
| West facade =                    | August                                                                   | 1                    | 6 750                                 | 9        |
| 🎱 Ārsiena 🛛 🗋                    | September                                                                | 1                    | 6 750                                 | 2        |
| PVC logi                         | October                                                                  | 1                    | 6 750                                 | 9        |
| East facade                      | November                                                                 | 1                    | 6 750                                 | 2        |
| 🎱 Arsiena 🧤                      | December                                                                 | 1                    | 6 750                                 |          |
| PVC logi                         | December                                                                 | 1                    | 0750                                  | <i>w</i> |
| Horizontal surface               | Air Supply Flow Temperature                                              |                      |                                       |          |
| 🎱 Pagraba pārsegums 🛛 🗋          |                                                                          |                      |                                       |          |
| 🇐 Bēniņu pārsegums 👘             | Matches Outdoor Air Temperature?                                         | 🔾 yes 💽 n            | 10 😡                                  |          |
| G Add New Building Element       | Efficiency of Ventilation Equipment with Heat Recovery (%)               | 85                   |                                       |          |
| 🔜 Add New Zone 🗸                 |                                                                          | -                    |                                       |          |

Figure 26 Heatmod 7.0: Defining the heat recovery for mechanical ventilation calculations.

| 🖾 Daudzdzīvokļu ēkas sagatave 2021 | Natural Ventilation (including infiltration)                            |             |        |   |   |
|------------------------------------|-------------------------------------------------------------------------|-------------|--------|---|---|
| Engineering Systems 🗉              | Mechanical (forced) Ventilation                                         |             |        |   |   |
| Building Construction              | Total Ventilation System Parameters                                     |             |        |   |   |
| 📕 Visa ēka 🗧                       | Average Calculation Results                                             | per year    | ~      |   |   |
| North facade                       | Operating Time Fraction in the Calculation Period ${\rm f}_{\rm t}$ (-) | 1           |        | 0 |   |
| 🎱 Ārsiena 👘                        | Air Exchange Coefficient n (1/h)                                        | 0.9417      |        | 0 |   |
| PVC logi                           | a Sat Tamparatura                                                       |             |        |   |   |
| South facade                       | Hasting T                                                               |             |        |   |   |
| Arsiena 4                          | Heating 1,heat,m (-C)                                                   | 20          |        | ۲ |   |
|                                    | Cooling T <sub>1,cool,m</sub> (°C)                                      | 23          |        | 0 |   |
| PVC logi                           |                                                                         | W/K         | W/m²K  |   |   |
| West facade =                      | Heat Loss Coefficient with Air Flow $\mathrm{H}_{\mathrm{Ve}}$          | 2 161       | 0.8645 | 0 | + |
| 🎱 Ārsiena 👘                        | @ Total Heat Flow with Ventilation                                      |             |        |   |   |
| 🗐 PVC logi 👘                       |                                                                         | W/          | W/m2   |   |   |
| East facade                        | Heating period $\Phi_{heat.ve}$                                         | 15 468      | 6.187  | 0 | Ŧ |
| 🎯 Ārsiena 👘                        | Cooling period $\Phi_{cool yo}$                                         | 10.026      | 7.61   | 0 | Ŧ |
| PVC logi                           |                                                                         | 19 020      | 7.01   |   |   |
| Horizontal surface =               | Total Heat Losses with Ventilation                                      |             |        |   |   |
| 🤍 Pagraba pārsegums 👘              |                                                                         | Wh          | kWh/m² |   |   |
| 🖤 Bēniņu pārsegums 👘               | Heating period Q <sub>heat,ve</sub>                                     | 134 926 722 | 53.97  | ÷ |   |
| G Add New Building Element         | Cooling period Q <sub>cool,ve</sub>                                     | 166 103 654 | 66.44  | ÷ |   |

Figure 27 Heatmod 7.0: Ventilation heat losses for one zone.

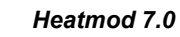

hm/

Building Energy Efficiency Calculation Program

| 🖸 Basic Data 👍 Transmission 🥪 Ventilation 롲 Internal gains 👙 Solar gains 📑 Calcula | 🗟 Basic Data 🔓 Transmission 🥪 Ventilation 🛹 Internal gains 🧔 Solar gains 🕅 Calculation |
|------------------------------------------------------------------------------------|----------------------------------------------------------------------------------------|
| Ventilation Systems Ventilation List Ventilation Data                              | Ventilation Systems Ventilation List Ventilation Data                                  |
| Guidance on using ventilation calculations                                         | Ventilation 25 atvērtie logi 🗸                                                         |
|                                                                                    | Ventilation Data                                                                       |
| Σ n <sub>d,total</sub> : 0.02231                                                   | Ventilation Name 25 atvērtie logi                                                      |
| Ventilation No.1 (25 atvērtie logi, n <sub>d</sub> : 0.02231)                      | Descriptive Parameters                                                                 |
| Add a new ventilation scenario with a name:                                        | Average ventilation duration in hours per day (h/d) 2                                  |
|                                                                                    | Reduction Factor (-) 1                                                                 |
|                                                                                    | Climate Conditions                                                                     |
|                                                                                    | Temperature Difference between Indoor and Outdoor (K) 10                               |
|                                                                                    | Wind Speed (m/s) 1                                                                     |
|                                                                                    | • First Window Group                                                                   |
|                                                                                    | Number of Windows 25                                                                   |
|                                                                                    | Window Width (openable part) (m) 1                                                     |
|                                                                                    | Window Height (openable part) (m) 1                                                    |
|                                                                                    | Is the window tilted downward? 💿 yes 🔿 no 🛞                                            |
|                                                                                    | Width of the tilted window opening (m) 0.05                                            |
|                                                                                    | Second Window Group (cross-ventilation)                                                |

Figure 28 Heatmod 7.0: Window and night ventilation calculations – list (left) and data form (right).

| 🖻 Daudzdzīvokļu ēkas sagatave 2021                 | A Basic Data | p Transmission      | 🔧 Ventilation                | 🦊 Internal gains                | 🥚 Solar gains | Calculations | 🕑 Breaks |
|----------------------------------------------------|--------------|---------------------|------------------------------|---------------------------------|---------------|--------------|----------|
| 🗲 Engineering Systems 🗉                            |              |                     |                              |                                 |               |              |          |
| La Building Construction                           | Heat Flows   | from Inhabitants a  | nd Devices                   |                                 |               |              |          |
| 🚊 Visa ēka 🛛 🗧                                     |              |                     | Inhabitant                   | s Φ <sub>int,occ</sub> (W) 15 0 | 000           | Ξ            |          |
| North facade                                       |              | Time Fraction       | Inhabitants Are              | Present f <sub>occ</sub> (-) 1  |               |              |          |
| <ul> <li>Arsiena</li> <li>PVC logi</li> </ul>      |              | Heat Output from Ir | nhabitants per Ar            | ea q <sub>occ</sub> (W/m²) 6    |               |              |          |
| South facade                                       |              |                     | Device                       | s Φ <sub>int,dev</sub> (W) 15 0 | 000           | Ξ            |          |
| <ul> <li>Ārsiena</li> <li>Ieejas durvis</li> </ul> |              | Time Fractio        | n Devices Are Op             | perating f <sub>dev</sub> (-) 2 |               |              |          |
| 🎯 Vecie koka logi 🛛 👘                              |              | Heat Output from    | n Devices per Are            | ea q <sub>dev</sub> (W/m²) 3    |               | 0            |          |
| PVC logi                                           |              |                     | Lighting                     | Φ <sub>int,light</sub> (W) 5 06 | i3            | ΣΞ           |          |
| West facade =                                      |              |                     | Installed Ligh               | ting Power (W) 27               | 7 000         | Σ            |          |
| 🍥 PVC logi                                         |              |                     | Heat Energy                  | Coefficient (-) 0.9             | 9             |              |          |
| East facade                                        |              | Ope                 | erating Hours dur            | ing the Day (h) 5               |               | ÷            |          |
| <ul> <li>Ārsiena</li> <li>PVC logi</li> </ul>      |              |                     |                              |                                 | 2 🛛           |              |          |
| Horizontal surface                                 | Heat Flows   | from Hot Water Sys  | stems                        |                                 |               |              |          |
| Pagraba pārsegums                                  |              | Hot V               | Vater System Φ <sub>in</sub> | t,hot,other (W) 7 54            | 14            | Σ Ξ          |          |
| Add New Building Element                           |              | Hot Wat             | er Liters Used du            | ring the Day (I) 4              | 500           | Σ            |          |
| Add New Zone                                       | +            |                     | Hot Water Te                 | mperature (°C) 55               | 5             |              |          |

Figure 29 Heatmod 7.0: Defining of internal heat gains for one zone.

hm

|          | Daudzdzīvokļu ēkas sagatavo | e 2021   | 🙍 Basic Data                    | Fransmission        | n Ventilation     | 🖐 Internal g               | ains 👸 Solar  | gains | 🔳 Calcu | ulations | 🕑 Breaks | - |
|----------|-----------------------------|----------|---------------------------------|---------------------|-------------------|----------------------------|---------------|-------|---------|----------|----------|---|
| <b>%</b> | Engineering Systems         | Ŧ        |                                 |                     |                   |                            |               |       |         |          |          |   |
|          | Building Construction       | Ξ        | Calculation                     | Results             |                   |                            |               |       |         |          |          |   |
| 1        | Visa ēka                    | =        |                                 |                     | Average Calcu     | lation Results             | per year      |       | ~       |          |          |   |
|          | North facade                | =        | <ul> <li>Transparent</li> </ul> | Building Elements   | - Resulting Heat  | Flow from Sola             | ar Heat Gains |       |         |          |          |   |
|          | Arsiena                     |          |                                 | -                   | North Faca        | ide Φ <sub>sol,z</sub> (W) | 800.6         |       |         | 0        |          |   |
|          | South facade                | -        |                                 |                     | South Faca        | de Φ <sub>sol,d</sub> (W)  | 1 003         |       |         | 0        |          |   |
|          | 🏐 Ārsiena                   | -        |                                 |                     | West Faca         | ade Φ <sub>sol,r</sub> (W) | 655.1         |       |         | 0        |          |   |
|          | Ieejas durvis               | <b>P</b> |                                 |                     | East Faca         | ide Φ <sub>sol,a</sub> (W) |               |       |         | 0        |          |   |
|          | Vecie koka logi PVC logi    |          |                                 |                     | Horizontal Surfac | ces Φ <sub>sol,h</sub> (W) |               |       |         | 0        |          |   |
|          | West facade                 | -        | Opaque Bui                      | lding Elements - Re | sulting Heat Flov | v from Solar He            | eat Gains     |       |         |          |          |   |
|          | Arsiena                     |          |                                 |                     | North Faca        | ide Φ <sub>sol,z</sub> (W) | 380.7         |       |         | 0        |          |   |
|          | W PVC logi                  | 40       |                                 |                     | South Faca        | de Φ <sub>sol,d</sub> (W)  | 778.2         |       |         | 0        |          |   |
|          | East facade                 | =        |                                 |                     | West Faca         | ade Φ <sub>sol,r</sub> (W) | 401.5         |       |         | 0        |          |   |
|          | PVC logi                    |          |                                 |                     | East Faca         | ide Φ <sub>sol,a</sub> (W) | 378.8         |       |         | 0        |          |   |
|          | Horizontal surface          | -        |                                 |                     | Horizontal Surfac | ces Φ <sub>sol,h</sub> (W) | 0             |       |         | 0        |          |   |
|          | Pagraba pārsegums           | Ph       | Total Solar I                   | Heat Flow           |                   |                            |               |       |         |          |          |   |
|          | Bēniņu pārsegums            |          | 10101 00101 1                   |                     |                   |                            | W             | W/r   | m²      |          |          | - |
|          | Add New Building Elem       | ent      |                                 |                     |                   | Total $\Phi_{sol}$         | 4 398         | 1.759 |         | 0        |          |   |
|          | Add New Zone                |          |                                 |                     |                   |                            |               |       |         |          |          | - |

#### Figure 30 Heatmod 7.0: Summary of solar heat gains for one zone.

| 🙍 Basic Data 👔 Transmission 🛃 Ventilation 🖉 Internal g                                                          | ains 💧 Solar gains | 🔒 Calcula | tions | 🙍 Basic Da                    | ta 👔 Transmission                                                                         | 🤹 Ventilation              | 🦐 Internal ga               | ins 🥚 Sol | ar gains | Calculat | ions |
|----------------------------------------------------------------------------------------------------|--------------------|-----------|-------|-------------------------------|-------------------------------------------------------------------------------------------|----------------------------|-----------------------------|-----------|----------|----------|------|
| Heating Cooling                                                                                                 |                    |           |       | Heating Co                    | ooling                                                                                    |                            |                             |           |          |          |      |
| Dimensionless Numerical Parameter a <sub>apk,0</sub>                                                            | 1                  | 0         | )     |                               | Dimensionless numerical parameter a <sub>cool,0</sub> 1                                   |                            |                             |           |          |          |      |
| Specified Time Constant $\tau_{apk,0}$                                                                          | 15                 | 0         | )     |                               |                                                                                           | Specified time c           | onstant T <sub>cool,0</sub> | 15        |          | 0        |      |
| Calculation Results                                                                                             |                    |           |       | <ul> <li>Calculati</li> </ul> | on Results                                                                                |                            |                             |           |          |          |      |
| Average Calculation Results                                                                                     | per year           | ~         |       |                               |                                                                                           | Average Calci              | lation Results              | per year  |          | ~        |      |
| Parameters                                                                                                    |                    |           |       | <ul> <li>Paramet</li> </ul>   | ers                                                                                       |                            |                             |           |          |          |      |
| Building or Zone Time Constant $\tau_{\text{apk}}$                                                              | 18.28              | 0         | )     |                               | Build                                                                                     | constant T <sub>cool</sub> | 18.28                       |           |          |          |      |
| Numerical Parameter $a_{\mbox{\scriptsize apk}}$ corresponding to time constant $\tau_{\mbox{\scriptsize apk}}$ | 2.219              | 0         | )     | Numerical                     | Numerical parameter $a_{\text{cool}}$ corresponding to time constant $\tau_{\text{cool}}$ |                            |                             |           | 2.219    |          |      |
| Heating set temperature T <sub>1,heating</sub> (°C)                                                             | 20                 | 0         | )     |                               | Cooling set temperature T <sub>1,cooling</sub> (°C)                                       |                            |                             |           | 23       |          |      |
| Total duration of the period t (h)                                                                              | 8 760              |           |       |                               | Т                                                                                         | otal duration of th        | ne period t (h)             | 8 760     |          |          |      |
| Heat balance coefficient during heating period $\gamma_{apk}$ (-)                                               | 1.809              | 0         | 0     |                               | Heat balance coefficient during cooling period $\gamma_{\text{dz}}$ (-)                   |                            |                             | -) 1.113  |          |          |      |
| Utilization factor of gains $\mbox{during heating}$ period $\eta_{\mbox{apk,ieg}}$ (-)                          | 0.61               | 0         | )     | Utilia                        | Utilization factor of gains during cooling period ndz,ieg (-) 0.6403                      |                            |                             |           |          | 0        |      |
| Total heat flow                                                                                                 |                    |           |       | <ul> <li>Total hei</li> </ul> | at flow                                                                                   |                            |                             |           |          |          |      |
|                                                                                                    | W                  | V/m²      |       |                               |                                                                                           |                            |                             | W         | W/m      | 2        |      |
| Heat loss flow during heating period $\Phi_{heating,loss}$                                                      | 59 635 23.8        | 5 😡       |       |                               | Heat loss flow du                                                                         | iring cooling peri         | od $\Phi_{cooling,loss}$    | 72 698    | 29.08    | Θ        | Ŧ    |
| Heat gain flow $\Phi_{gain}$                                                                                    | 58 408 23.30       | 5         | •     |                               |                                                                                           | Heat g                     | jain flow Φ <sub>gain</sub> | 58 408    | 23.36    | Θ        | Ħ    |
| Total heat flow during heating period $\Phi_{heating,1}$ 1 226 0.4905                                           |                    |           | )     |                               | Total heat flow                                                                           | during cooling pe          | riod $\Phi_{cooling,1}$     | -14 290   | -5.716   | 0        |      |
| Heat balance and required energy                                                                                |                    |           |       | <ul> <li>Heat bal</li> </ul>  | ance and required ene                                                                     | ergy                       |                             |           |          |          |      |

Figure 31 Heatmod 7.0: Calculation results for monthly calculations (heating – left, cooling - right).

| 🙆 Daudzdzīvokļu ēkas sagatave 2021 | 🔝 Basic Data 👔 Transmission             | nternal g                           | ains 🛛 🌞 Solar | gains 🔐 Cal | culations |
|------------------------------------|-----------------------------------------|-------------------------------------|----------------|-------------|-----------|
| 🚊 Building Construction 🗉          |                                         |                                     |                |             |           |
| 📕 Visa ēka 🗧                       | <ul> <li>Calculation Results</li> </ul> |                                     |                |             |           |
| North facade                       |                                         | Average Calculation Results         | beating day 1  | ~           |           |
| 🎱 Ārsiena 👘                        |                                         | Average calculation results         | neating day 1  |             |           |
| 🗐 PVC logi 👘                       | Parameters                              |                                     |                |             |           |
| South facade                       |                                         | Set temperature T <sub>1</sub> (°C) | 20             |             |           |
| 🎯 Ārsiena 🛛 👘                      |                                         |                                     |                |             |           |
| 🎯 Ieejas durvis 🛛 👘                | <ul> <li>Total heat flow</li> </ul>     |                                     |                |             |           |
| 🏐 Vecie koka logi 🛛 👘              |                                         |                                     | W              | W/m²        |           |
| 🏐 PVC logi 👘                       |                                         | Heat loss flow $\Phi_{\text{loss}}$ | 19 196         | 7.678       | ÷         |
| West facade 📃                      |                                         | Heat gain flow $\Phi_{gain}$        | 54 007         | 21.6        | Ŧ         |
| 🎯 Ārsiena 🛛 👘                      |                                         | Total heat flow $\Phi_1$            | -34 811        | -13.92      |           |
| 🖗 PVC logi 👘                       |                                         |                                     |                |             |           |
| East facade                        |                                         |                                     |                |             |           |

Figure 32 Heatmod 7.0: Calculation results in case of one room calculations.

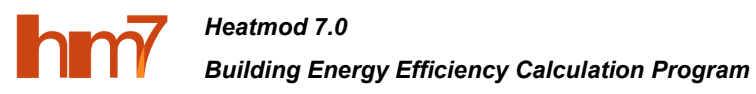

| 📷 Basic Data 👔 Transmission 🍕 Ventilation 🖊 Internal gains 🥚 Solar gains 📷 Calculations 📀 Breaks | 📷 Basic Data 👷 Transmission 💰 Ventilation 🖉 Internal gains 💧 Solar gains 📓 Calculations 📀 Breaks |
|--------------------------------------------------------------------------------------------------|--------------------------------------------------------------------------------------------------|
| Heating coling                                                                                   | Heating Cooling                                                                                  |
| Calculation Results                                                                              | Calculation Results                                                                              |
| Average Calculation Results per year 🗸                                                           | Average Calculation Results per year 🗸                                                           |
| Energy for uninterrupted heating Q <sub>heating,N</sub> (Wh) 212 586 226                         | Required energy for continuous cooling Q <sub>cooling,N</sub> (Wh) 152 666 486                   |
| Heating interruption corrections                                                                 | Cooling interruption corrections                                                                 |
| Heating time share in a week f <sub>heating,N</sub> (-) 1                                        | Cooling time share in a week f <sub>cooling,N</sub> (-) 1                                        |
| Interruption time (minimum and maximum) t <sub>heating,ducts</sub> (h) 2 6                       | Cooling Interruption time (minimum and maximum)                                                  |
| Set temperature during interruption Theating, ducts (°C) 19                                      | Set temperature during interruption T <sub>cooling,setting</sub> (°C)                            |
| Energy for Interrupted heating Qheating, ducts (Wh) 212 586 226                                  | Energy for interrupted cooling Q <sub>cooling,setting</sub> (Wh) 152 666 486                     |
| Heating calculation in "holiday" mode                                                            | Cooling calculation in "holiday" mode                                                            |
| Heating time share in the heating period $f_{heating,N}$ (-) 1                                   | Cooling time share in the cooling period $f_{cooling,N}$ (-) 1                                   |
| "Holiday" set temperature T <sub>heating,ducts</sub> (°C)                                        | "Holiday" set temperature T <sub>cooling.setting</sub> (°C)                                      |
| Energy for "holiday" heating mode Qheating,setting (Wh) 58 551 196                               | Energy for "holiday" cooling mode Q <sub>cooling,setting</sub> (Wh)                              |
| Final Result                                                                                     | Final Result                                                                                     |
| Required resulting energy for heating Q <sub>heating</sub> (Wh) 212 586 226                      | Required resulting energy for cooling Q <sub>cooling</sub> (Wh) 152 666 486                      |
| Savening                                                                                         | Save Save                                                                                        |
|                                                                                                  |                                                                                                  |

*Figure 33* Heatmod 7.0: Heating or cooling breaks (or interruptions) and "holidays" – heating (left) and cooling (right).

Without parameters describing one zone as one object (ventilation and internal heat gains), there are parameters characterizing different boundary structures individually – transmittance heat losses and solar heat gains. Generally, they depend on the construction's area and spatial orientation, therefore, should be defined separately. Operations for each building element (boundary structure) includes:

- **Basic data** (**Figure 34**) type (wall, ceiling, floor, window, door), orientation (north, south, east, west or horizontal), name, optional description.
- Transmission heat losses (Figure 35) with
  - **main data** area (m<sup>2</sup>) with build-it calculator option, *U*-value (W/m<sup>2</sup>/K), optional thermal bridges, and resulting heat transfer coefficient  $H_T$  (W/K);
  - calculations of *U*-value for adjoining rooms (Figure 36) and floor (Figure 37) or ceiling (Figure 38) constructions;
  - possibility to set different temperature outside (e.g., to other rooms Figure 39).
- Solar heat gains (Figure 40) with
  - main data proportion of the frame and type of glazing for *g*-value selection;
  - adding multiple shading to element (Figure 41), for each making calculations of different types of shadings (Figure 42);
  - summary of solar heat gains for one building element for heating and cooling seasons (Figure 43).

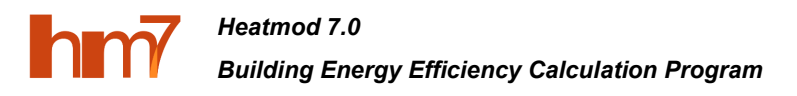

| 🔯 Daudzdzīvokļu ēkas sagata | ve 2021  |   | 🚡 Basic Data | 🔓 Transmission | 🌞 Sun      |                       |                             |  |
|-----------------------------|----------|---|--------------|----------------|------------|-----------------------|-----------------------------|--|
| Engineering Systems         | Ŧ        |   |              |                |            |                       |                             |  |
| Pullifier Construction      |          |   |              |                |            | Туре                  | Windows / Balcony doors 🗸   |  |
|                             | Ξ        |   |              |                |            | Orientation           | West facade 🗸               |  |
| 🛄 Visa eka                  |          |   |              |                |            | Name                  | PVC logi                    |  |
| North facade                | Ξ        |   |              |                |            |                       | - VC logi                   |  |
| Arsiena                     | -        |   |              |                |            | Notes                 |                             |  |
| PVC logi                    |          |   |              |                |            |                       |                             |  |
| South facade                | =        |   |              |                |            |                       |                             |  |
| Ārsiena                     | <b>D</b> |   |              |                |            |                       | Save 🕞 Delete               |  |
| Ieejas durvis               | <b>P</b> |   |              |                |            |                       |                             |  |
| 🏐 Vecie koka logi           | <b>D</b> |   |              | S              | end a Mess | sage (question, sugge | estion, error report, etc.) |  |
| PVC logi                    | <b>D</b> |   |              |                |            |                       |                             |  |
| West facade                 | =        |   |              |                |            |                       |                             |  |
| Arsiena                     |          |   |              |                |            |                       |                             |  |
| 🍑 PVC logi                  |          |   |              |                |            |                       |                             |  |
| East facade                 | -        |   |              |                |            |                       |                             |  |
| Arsiena                     | <b>P</b> |   |              |                |            |                       |                             |  |
| I PVC logi                  | <b>P</b> |   |              |                |            |                       |                             |  |
| Horizontal surface          | =        |   |              |                |            |                       |                             |  |
| Pagraba pārsegums           | <b></b>  |   |              |                |            |                       |                             |  |
| Bēniņu pārsegums            | <b>P</b> |   |              |                |            |                       |                             |  |
| G Add New Building Ele      | ment     |   |              |                |            |                       |                             |  |
| Add New Zone                |          | - |              |                |            |                       |                             |  |

Figure 34 Heatmod 7.0: data entry for one building element.

| 🖾 Daudzdzīvokļu ēkas sagatave 2021 | 🕋 🖻 Basic Data 📙 Transmission 🧶 Sun                        |
|------------------------------------|------------------------------------------------------------|
|                                    | Transmission Data U Calculation Outer Temperature          |
|                                    |                                                            |
| Building Construction              | • Element Parameters                                       |
| 🛄 Visa ēka 🛛 🖂                     | Būvelementa laukums (m²) 91.36 Σ                           |
| North facade                       | Previously specified construction of the element -         |
| 🏐 Ārsiena 👘                        | Heat Transfer Coefficient U (W/(m² K))                     |
| 🖗 PVC logi 👘                       |                                                            |
| South facade 📃                     | 🖻 Linear Thermal Bridges 🖉                                 |
| 🏐 Ārsiena 👘                        | Linear Thermal Bridges                                     |
| 🏐 Ieejas durvis 🛛 🖺                | Type of connection                                         |
| 🖗 Vecie koka logi 🛛 👘              | Host transfer soufficient III (W//m K))                    |
| 🇐 PVC logi 👘                       |                                                            |
| West facade =                      | Element Linear Thermal Bridge Data                         |
| 🏐 Ārsiena 👘                        | Perimeter, m                                               |
| 🏟 PVC logi 🛛 🐚                     | Heat transfer coefficient Ψ (W/(m K))                      |
| East facade                        |                                                            |
| 🗇 Ārsiena 👘                        | 🗉 Point Thermal Bridges 🛛 💆                                |
| 🗐 PVC logi 🛛 🗈                     |                                                            |
| Horizontal surface                 | Calculation Results                                        |
| 🎯 Pagraba pārsegums 🛛 👘            | Resulting heat loss coefficient H <sub>T</sub> (W/K) 155.3 |
| 🏐 Bēniņu pārsegums 👘               |                                                            |
| G Add New Building Element         | Save Save                                                  |

Figure 35 Heatmod 7.0: Transmission heat losses thought one building element.

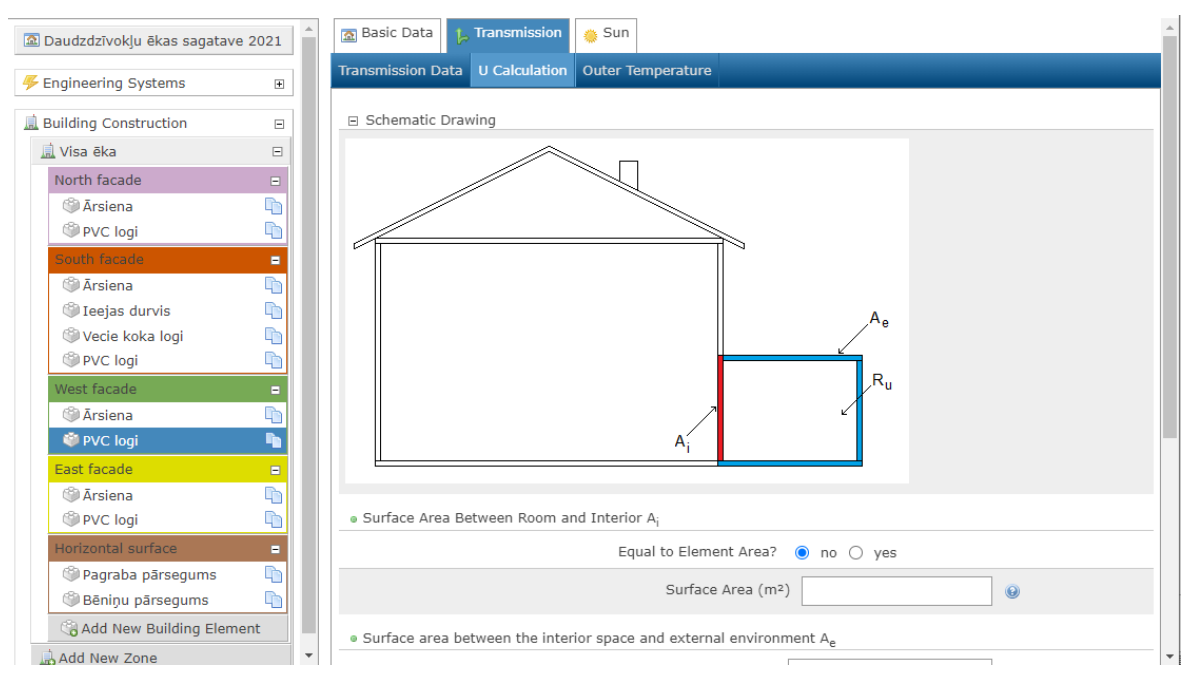

Figure 36 Heatmod 7.0: Calculation of U value for adjoining rooms.

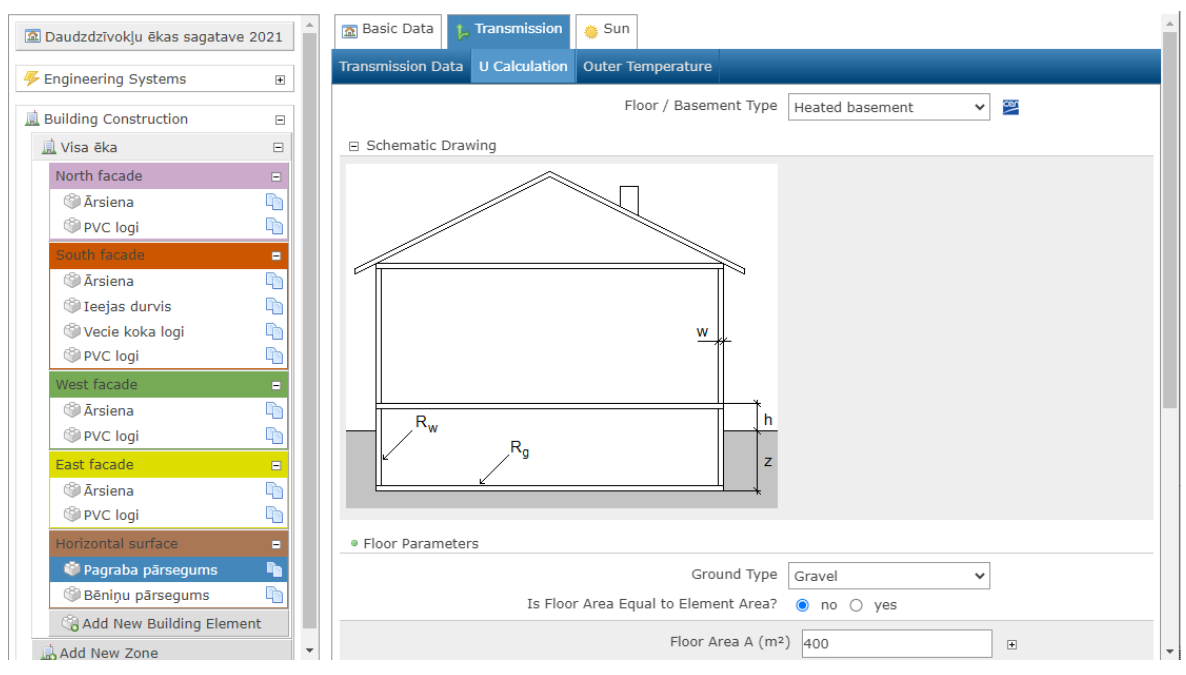

Figure 37 Heatmod 7.0: Calculation of U value for floor.

hm7

User Guide Version 1.0

| Daudzdzīvokļu ēkas sagatave 2021                                                                                                    | 🔊 Basic Data 📙 Transmission 🍵 Sun                                                                                                    |
|----------------------------------------------------------------------------------------------------|----------------------------------------------------------------------------------------------------|
|                                                                                                    | Transmission Data U Calculation Outer Temperature                                                                                                    |
| Building Construction                                                                                                    | Schematic Drawing  Roof Construction Description O Type 1  Roof covering made of piece materials without a continuous load- bearing or waterprovide for a series of the series of the s |
| <ul> <li>Arsiena</li> <li>South facade</li> <li>South facade</li> <li>Arsiena</li> <li>Teejas durvis</li> <li>Vecie koka logi</li> <li>PVC logi</li> <li>West facade</li> <li>Arsiena</li> <li>Arsiena</li> <li>PVC logi</li> <li>PVC logi</li> <li>East facade</li> <li>East facade</li> </ul> | Ru (baards, roofing felt, etc.)<br>Type 2<br>Roof covering made of piece<br>materials with a continuous load-<br>bearing or vaterproofing layer<br>(boards, roofing felt, etc.)<br>Type 2<br>Same as Type 2, but with an<br>aluminum or other low emissivity<br>material layer on the inside of the<br>roof<br>Type 4<br>Roof covering                                                                                                    |
| <ul> <li>Arsiena</li> <li>PVC logi</li> </ul>                                                                                                    |                                                                                                    |
| Horizontal surface =           Image: Pagraba părsegums         Image: Pagraba părsegums           Image: Pagraba părsegums         Image: Pagraba părsegums                                                                                                    | Unheated Attics Thermal Resistance of Unheated Attics R <sub>u</sub> (m <sup>2</sup> K/W) 0.3                                                                                                    |
| Add New Building Element                                                                                                    | Roof Construction      Previously Specified Roof Construction                                                                                                    |

Figure 38 Heatmod 7.0: Calculation of U value for ceiling.

| 🔊 Daudzdzīvokļu ēkas sagatav | ve 2021  | a Basic Data 📙 Transmission 🧶 Sun                         |
|------------------------------|----------|-----------------------------------------------------------|
| 🖐 Engineering Systems        | ÷        | Transmission Data U Calculation Outer Temperature         |
| L Building Construction      | Ξ        | External Element Temperature                              |
| 🛄 Visa ēka                   | Ξ        | Matches outdoor air temperature? 💿 yes 🔿 no 🔞             |
| North facade                 | =        | Calculation month                                         |
| Ārsiena PVC logi             |          | Average Calculation Results per year                      |
| South facade                 | =        | Temperature difference for heating (°C) 13.9              |
| Arsiena                      | <b></b>  | Temperature difference for cooling (°C) 16.9              |
| Ieejas durvis                | <b>D</b> |                                                           |
| 🏐 Vecie koka logi            | <b>D</b> | Save Save                                                 |
| PVC logi                     | <b></b>  | Send a Message (question, suggestion, error report, etc.) |
| West facade                  | =        |                                                           |
| Ārsiena                      | <b>D</b> |                                                           |
| 🍑 PVC logi                   | <b>N</b> |                                                           |
| East facade                  |          |                                                           |
| Ārsiena                      | <b>D</b> |                                                           |
| PVC logi                     |          |                                                           |
| Horizontal surface           | =        |                                                           |
| Pagraba pārsegums            | <b>D</b> |                                                           |
| l Bēniņu pārsegums           | <b>D</b> |                                                           |
| Add New Building Eler        | ment     |                                                           |
| i A J J M 7                  |          | •                                                         |

Figure 39 Heatmod 7.0: Setting different outside temperature for element.

| 🖻 Daudzdzīvokļu ēkas sagata | ive 2021 | 🔯 Basic Data 👔 Transmission 🧑 Sun                                                  |
|-----------------------------|----------|------------------------------------------------------------------------------------|
| Findineering Systems        | ÷        | Sun Shading List Shading Data                                                      |
| Building Construction       |          | Transparent? 💿 yes 🔿 no 🔞                                                          |
| 🛄 Visa ēka                  | 8        | Frame Area Portion F <sub>F</sub> (-) 0.8                                          |
| North facade                | =        | Is the Solar Energy Transmission Coefficient of the Transparent O yes  Part Known? |
| 🏐 Ārsiena                   | <b></b>  | Glass Type Double glazing 🗸                                                        |
| PVC logi                    |          | Transmission Coefficient $g_g$ (-) 0.75                                            |
| South facade                | -        |                                                                                    |
| Arsiena                     | -0       |                                                                                    |
| Wecie koka logi             |          | Send a Message (question, suggestion, error report, etc.)                          |

Figure 40 Heatmod 7.0: Parameters for solar heat gains thought one building element.

| Daudzdzīvokļu ēkas sagatave 2021 | - | Basic Data 🙀 Transmission 🧑 Sun                           |  |
|----------------------------------|---|-----------------------------------------------------------|--|
|                                  |   | Sun Shading List Shading Data                             |  |
| 🚊 Building Construction 🗆        |   | Guidance on Using Shading                                 |  |
| 🛄 Visa ēka 🛛 🖂                   |   |                                                           |  |
| North facade 😑                   |   | 🔍 Shade No.1 (Bez ēnojuma, F <sub>ēn</sub> : 1)           |  |
| Ārsiena     PVC logi             |   | Add a New Shade Named:                                    |  |
| South facade 📃                   |   |                                                           |  |
| Arsiena                          |   |                                                           |  |
| 🏐 Ieejas durvis 🛛 🖺              |   | Send a Message (question, suggestion, error report, etc.) |  |

Figure 41 Heatmod 7.0: Elements solar shading list.

| 🔊 Daudzdzīvokļu ēkas sagatave 2                                                                                                    | 2021     | 💿 Basic Data 🛛 🙀 Transmission 🛛 🧿 Sun                            | * |
|----------------------------------------------------------------------------------------------------|----------|------------------------------------------------------------------|---|
| Find the second state in the second state in the second state is a second state in the second state is a second state in the second state in the second state in th | Ŧ        | Sun Shading List Shading Data                                    | Į |
| 🛄 Building Construction                                                                                                    |          | Shade Bez ënojuma 💙                                              |   |
| 🛄 Visa ēka                                                                                                    | Ξ        | a Shada Data                                                     |   |
| North facade                                                                                                    | E        | ha                                                               |   |
| 🎯 Ārsiena                                                                                                    | <b>D</b> |                                                                  |   |
| PVC logi                                                                                                    |          |                                                                  |   |
| South facade                                                                                                    | =        | yes                                                              |   |
| Arsiena                                                                                                    | <b>P</b> |                                                                  |   |
| 🏐 Ieejas durvis                                                                                                    |          |                                                                  |   |
| 🎱 Vecie koka logi                                                                                                    | <b>P</b> |                                                                  |   |
| PVC logi                                                                                                    | <b></b>  |                                                                  |   |
| West facade                                                                                                    | -        |                                                                  |   |
| 🎱 Ārsiena                                                                                                    |          |                                                                  |   |
| 🏶 PVC logi                                                                                                    |          |                                                                  |   |
| East facade                                                                                                    |          | Edge Angle 0 🗸                                                   |   |
| ) Ārsiena                                                                                                    | <b>P</b> | Shading Correction Factor Part F <sub>p</sub> (-) 1              |   |
| I PVC logi                                                                                                    | 46       | Barrier Angle 0 🗸                                                |   |
| Horizontal surface                                                                                                    | -        | Shading Correction Eactor Part F. (-)                            |   |
| Pagraba pārsegums                                                                                                    | <u>h</u> |                                                                  |   |
| Bēniņu pārsegums                                                                                                    |          | <ul> <li>Shading Calculation with Mobility Conditions</li> </ul> |   |
| G Add New Building Elemen                                                                                                    | t        | Is There a Cover? O ves 🔍 no                                     |   |
| Add New Zone                                                                                                    | -        |                                                                  | - |

Figure 42 Heatmod 7.0: Solar shading options for solar heat gain calculations.

| 🔯 Daudzdzīvoklu ēkas sagatav | e 2021     | Edge Apple                                                   |             |
|------------------------------|------------|--------------------------------------------------------------|-------------|
|                              |            | Edge Aligie                                                  |             |
| 🖐 Engineering Systems        | ÷          | Shading Correction Factor Part F <sub>p</sub> (-)            | 1           |
| Building Construction        |            | Barrier Angle                                                | 0 🗸         |
|                              |            | Shading Correction Factor Part F <sub>I</sub> (-)            | 1 😣         |
| III VISA eka                 | -          |                                                              |             |
| North facade                 | E          | Shading Calculation with Mobility Conditions                 |             |
| 🏐 Ārsiena                    |            | Is There a Cover?                                            |             |
| PVC logi                     | <b>E</b>   |                                                              | 0 700 0 110 |
| South facade                 | =          | <ul> <li>Calculation Results</li> </ul>                      |             |
| 🏐 Ārsiena                    | <b>D</b>   | Average Calculation Results                                  | per year 🗸  |
| i Ieejas durvis              |            | Resulting Shading Reduction Factor                           | 1           |
| 🏐 Vecie koka logi            |            |                                                              |             |
| 🗐 PVC logi                   |            | Effective Collecting Area A <sub>s,k</sub> (m <sup>2</sup> ) | 13.7        |
| West facade                  | -          | Received Solar Radiation                                     |             |
| 🏐 Ārsiena                    | <b>D</b>   | Heating period E <sub>s.k</sub> (W/m <sup>2</sup> )          | 47.8        |
| 🍑 PVC logi                   |            | Cooling period E . (W/m2)                                    | 47.9        |
| East facade                  | =          | cooling period E <sub>s,k</sub> (w/m/)                       | 47.0        |
| Arsiena                      | <b>D</b>   | <ul> <li>Solar Heat Gains</li> </ul>                         |             |
| 🏐 PVC logi                   | <b>P</b> b | Heating period $\Phi_{sol k}$ (W)                            | 655.1       |
| Horizontal surface           | =          |                                                              |             |
| Pagraba pārsegums            | <b>Pb</b>  | Cooling period $\Phi_{sol,k}(W)$                             | 655.1       |
| 🏐 Bēniņu pārsegums           |            |                                                              | Save        |
| (S) Add Now Building Flom    | ant        |                                                              |             |

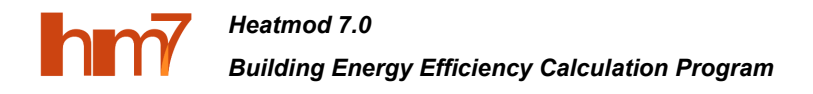

Figure 43 Heatmod 7.0: Summary of solar heat gains for one building element.

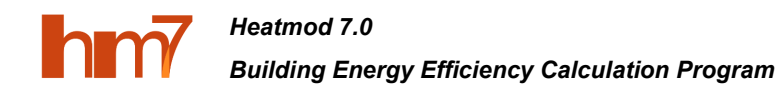

## Literature

[1] EN ISO 52000-1, Energy performance of buildings — Overarching EPB assessment – Part 1: General framework and procedures (2017).

[2] EN ISO 52016-1, EPB – Energy needs for heating and cooling, internal temperatures and sensible and latent heat loads – Part 1: Calculation procedures (2017).

[3] *Heatmod* 7.0 – a web-based application for calculating of the building's energy performance in accordance with LVS EN ISO 52000 series standards. [Online]. [Accessed 13.05.2022]. Available: <u>http://www.heatmod.lv</u>.

[4] Latvian Building Code LBN 003-19 "Construction Climatology", Cabinet of Ministers of Latvia, 2019. [in Latvian]. [Online]. [Accessed 19.05.2022]. Available: <u>https://likumi.lv/ta/id/309453-noteikumi-par-latvijas-buvnormativu-lbn-003-19-buvklimatologija</u>